# Audi A5

Тип 8Т

Год 2007 -

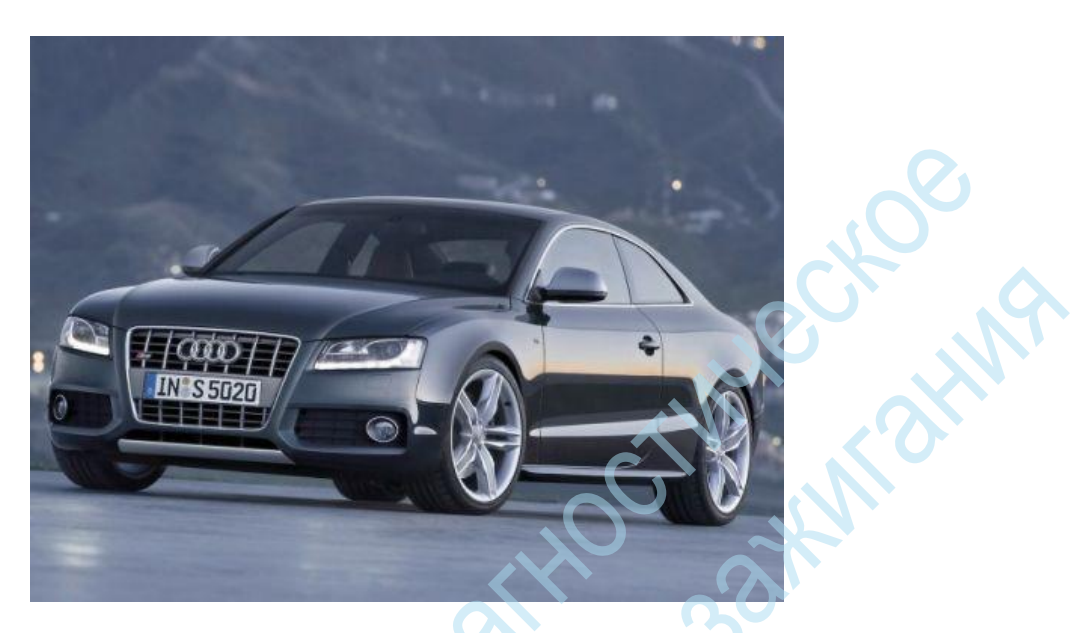

# Активация Bluetooth, когда MMI 3G заблокирован

Audi A5 8T MMI PLUS 3G вы можете разблокировать Bluetooth. После активации, вы имеете полную функциональность Bluetooth Вот два вида операций необходимо провести:

- Разблокировать скрытые меню для MMI 3G и активации Bluetooth
- Адаптация контроллера информационно-развлекательной системы. Модуль Bluetooth Coding

# Следующий код должен быть применен:

- Разблокировать скрытые меню для MMI 3G и включить Bluetooth
- 1. выберите СТГ 5F (информационно-развлекательные)
- 2. регулировка СТГ функция -> 10
- 3. Номер канала 06
- 4. Новое в этом наборе: 1

# Процедура для моделей до Фейслифта

1. <u>Скрытое меню с помощью горячей клавиши запуска Setup + Саг открытым, в результате чего сначала нужно войти на кнопку Setup.</u>

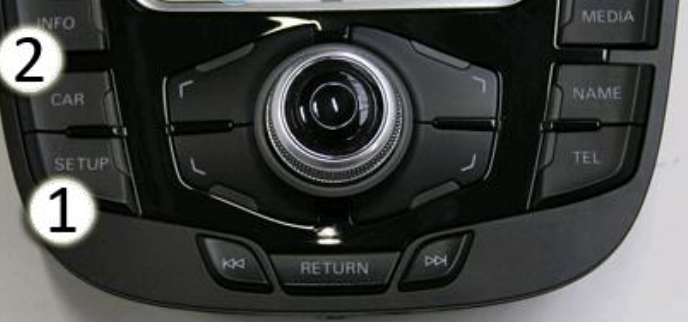

 > Настройка параметров, чтобы указать 'Tel' Разные настройки соответственно - Теперь в скрытом меню под диагнозом: От: XX / XX / HTOБ / поНFP к -> xx / xx / BT / HFP

# EM (0.8k) - main/diagnose/settings(58>23:9:0)

Mic sensiblity

Tel settings misc:

[0 dB] 2/3

[no WLAN/NAD/BT/HFP] 8/16 [No RSE display connected] 2/4

3. сброс ММІ

1.

4. (Нажмите и удерживайте функциональную клавишу -1- (Setup), кнопку подтверждения -2- и навигационную клавишу -3 одновременно. ММИ идет затем вниз и перезагружается. занимает около 60 секунд) HUN BOR

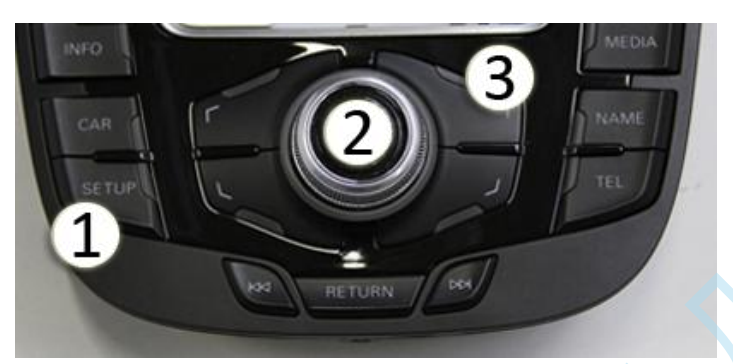

#### Процедура фэйслифт моделей

Скрытое меню при помощи горячих клавиш запуска автомобиля + Menu (Facelift) открытое, где вы должны сначала ввести ключ автомобиля.

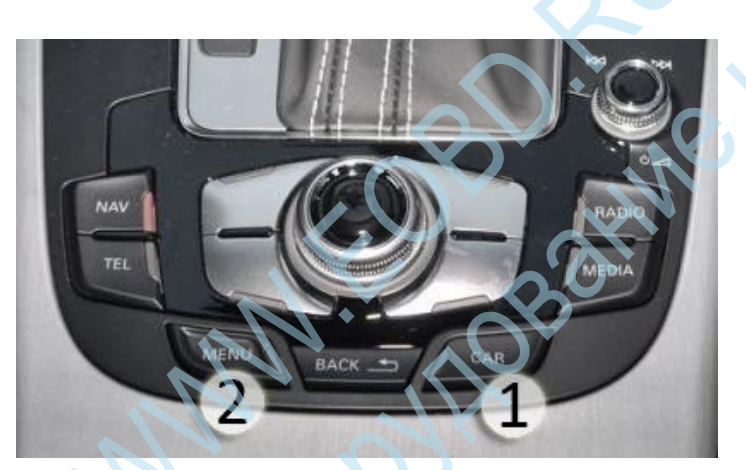

- диагностика / настройки / tel\_settings -> "Активация ГФП" тик диагностика / настройки / tel\_settings -> "ВТ активации" тик. 2. tel\_settings диагностика / настройки / -> "Активация NAD" тик. диагностика / настройки / tel\_settings -> "Режим работы NAD" . тик диагностики / настройки / tel\_settings -> набор "ВТ" видимость из Авт.включения. 3.
- диагностика / настройки / AMI\_AUX -> "AMI BT включен" тик.
- 4. Для воспроизведения музыки через интерфейс ВТ по- прежнему должен быть включен A2DP: Bluetooth -> "Активация A2DP" тик.
- сброс MMI (лифтинг) 5.
  - (Нажмите и удерживайте функциональную клавишу -1- (меню), кнопка подтверждения -2- и навигационную клавишу -3 одновременно. ММИ идет затем вниз и перезагружается. занимает около 60 секунд)

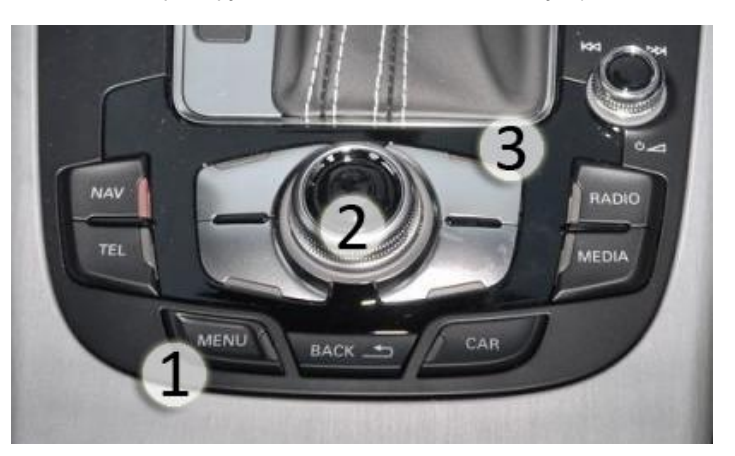

# Адаптация контроллера информационно-развлекательной системы. Модуль Bluetooth Coding

- 1. выберите СТГ 5F (информационно-развлекательные)
- 2. регулировка СТГ функция -> 10
- 3. Канал 17 модуль Bluetooth (внутренний)
- 4. По умолчанию: 0
- 5. Новое в этом наборе: 1

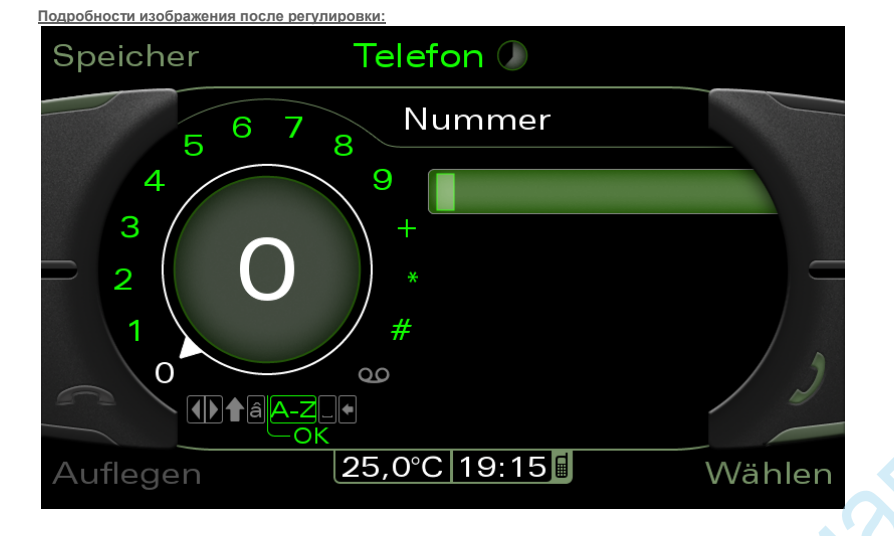

# Активация, когда MMI 3G установлен CD / DVD копирования

Audi A5 8T и навигационная система MMI PLUS 3G дает возможность выбрать CD / DVD DVD-диск. Таким образом, могут быть скопированы в Jukebox (HDD), все содержимое CD / DVD / SD-карты.

- В частности:
- Navi DVD
- песни
- фотографии
- кино
- Разблокировать скрытые меню для ММІ ЗG
- Активация копирования компакт-дисков

# Следующий код должен быть применен:

- Разблокировать скрытые меню для MMI 3G и включить CD / DVD копирования
- 1. выберите СТГ 5F (информационно-развлекательные)
- 2. регулировка СТГ функция -> 10
- 3. Номер канала 06
- 4. Новое в этом наборе: 1
- Включить функцию копирования Скрытое меню

#### Процедура для моделей до Фейслифта

1. Скрытое меню может быть сочетание клавиш Setup + Car (предварительно подтяжку лица) открыты, где вы должны сначала ввести кнопку Настройка.

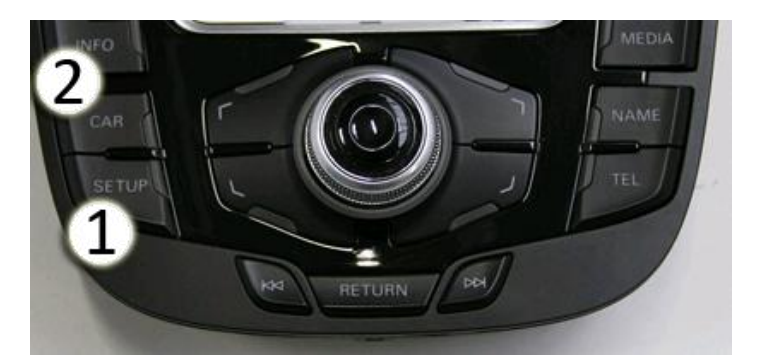

Maannahna Maannahna > Настройка параметров, чтобы указать 'импорт медиа' соответственно - Сейчас в скрытое меню под диагнозом: 2. От: нет копирования до -> разрывая

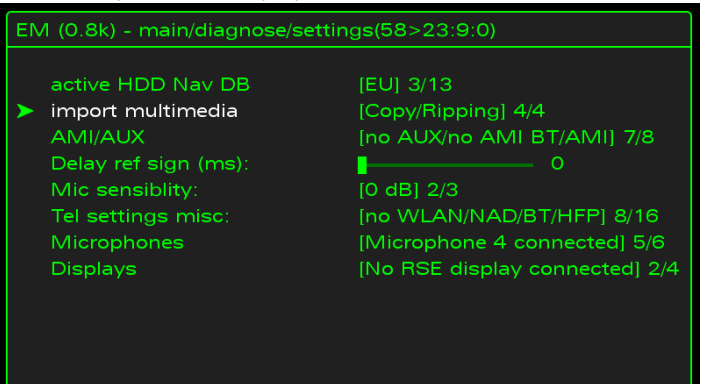

#### 3. сброс MMI (предварительно подтяжку лица)

(Нажмите и удерживайте функциональную клавишу -1- (Setup), кнопку подтверждения -2- и навигационную клавишу -3 одновременно. ММИ идет затем вниз и перезагружается. занимает около 60 секунд)

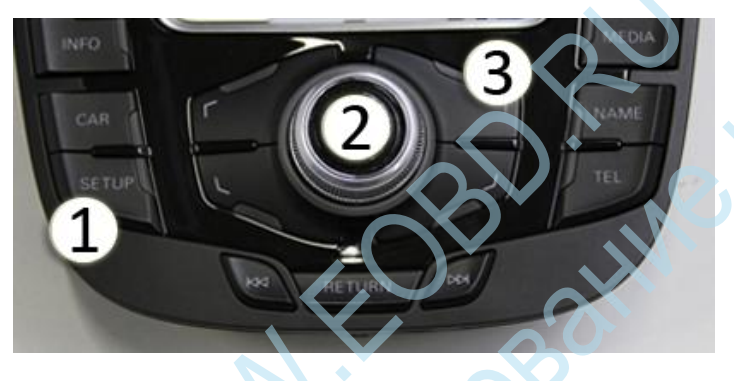

# Процедура фэйслифта моделей

Скрытое меню может быть сочетание клавиш автомобиля + Меню (Facelift) открытым, где вы должны сначала ввести ключ автомобиля. 1.

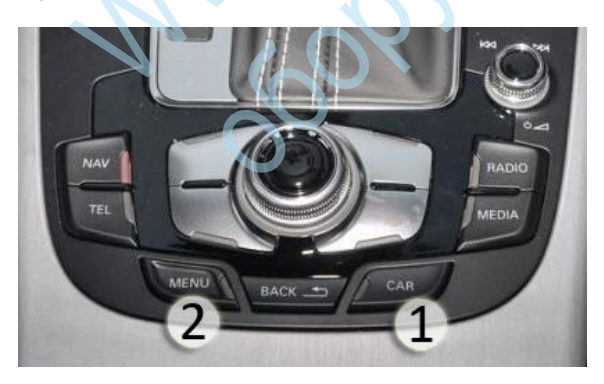

2. Теперь активировать скрытое меню в меню диагностики / настройки / import\_multimedia точки " рыхления сброса MMI (лифтинга) (Нажмите и удерживайте функциональную клавишу -1- (Меню), кнопку подтверждения -2- и навигационную клавишу -3 одновременно. ММІ идет затем вниз и перезагружается. занимает около 60 секунд)

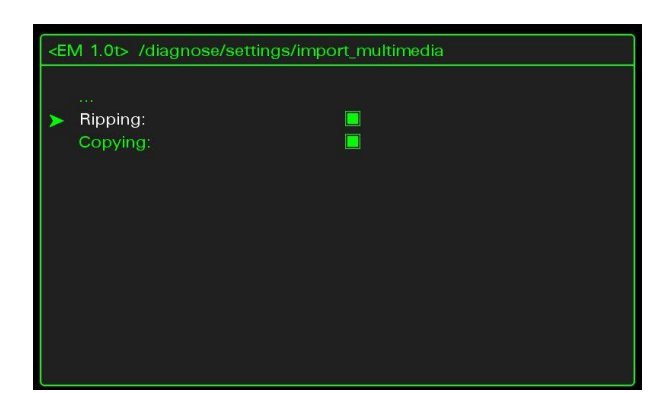

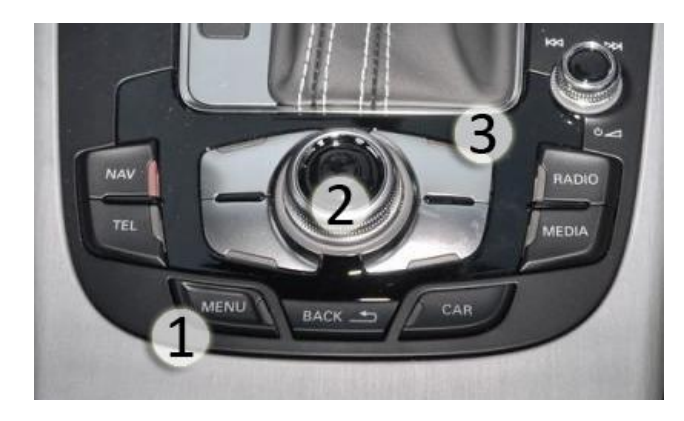

Подробности изображения после регулировки:

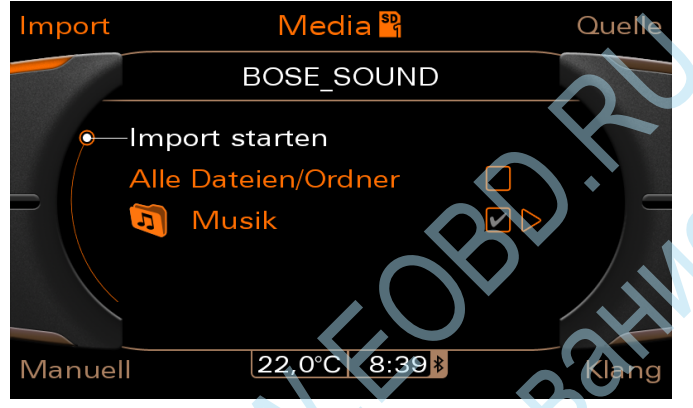

# Изменение Home Screen / Logo MMI 3G

Audi A5 8T и verbautem навигационная система MMI PLUS 3G дает возможность изменить логотип домашний экран / запуска соответственно. Вот два вида деятельности необходимо:

Wathout 30 Min atth

- Разблокировать скрытые меню для MMI 3G
- Кодирование / настроить экран запуска в скрытом меню

# Следующий код должен быть применен:

- Разблокировать скрытые меню для ММІ 3G
- 1. выберите СТГ 5F (информационно-развлекательные)
- 2. регулировка СТГ функция -> 10
- 3. Номер канала 06
- 4. Новое в этом наборе: 1
- 5. Скрытое меню может быть сочетание клавиш Setup + Car (оба ключа вместе) открытым, где вы должны сначала ввести кнопку Настройка.
- Кодирование / настроить экран запуска в скрытом меню
- Теперь в скрытом меню под автомобиль -> carcodingvehicle -> точка: конфигурация линии настроить соответствующим образом : неизвестный "(нормальный", "заставки MMI) " стандарт "(нормальный" MMI "заставка) " S-Line "(нормальный "MMI" заставка) "S-модель" ( "S4" заглавный экран) "RS-Model" ( "RS" экран - заставка)

- 2. нуждается Чтобы сохранить стартовый экран последнего пункта меню "заставках обновление" должен быть выбран и подтвержден
  - сброс MMI (предварительно подтяжку лица)

3.

(Нажмите и удерживайте функциональную клавишу -1- (Setup), кнопку подтверждения -2- и навигационную клавишу -3 одновременно. ММИ идет затем вниз и перезагружается. занимает около 60 секунд) сброс ММІ (лифтинг) (Нажмите и удерживайте функциональную клавишу -1, кнопка подтверждения -2- (меню), а также навигационная клавиша -3- одновременно. ММИ идет затем вниз и перезагружается. занимает около 60 секунд)

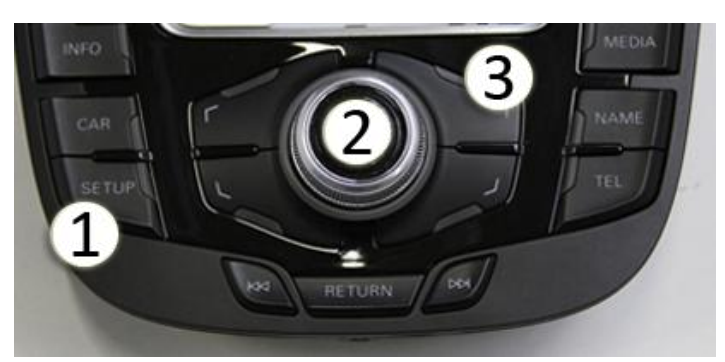

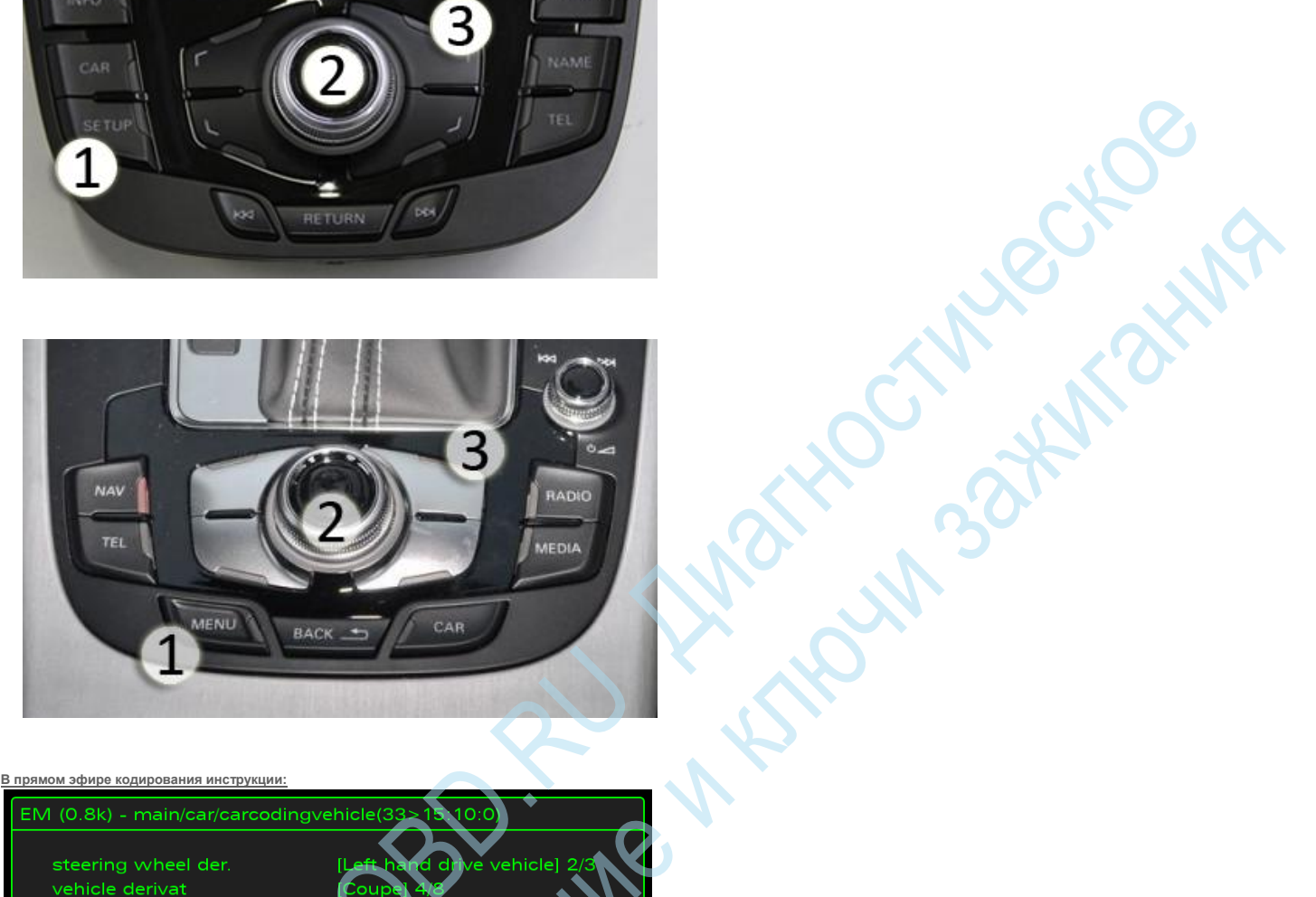

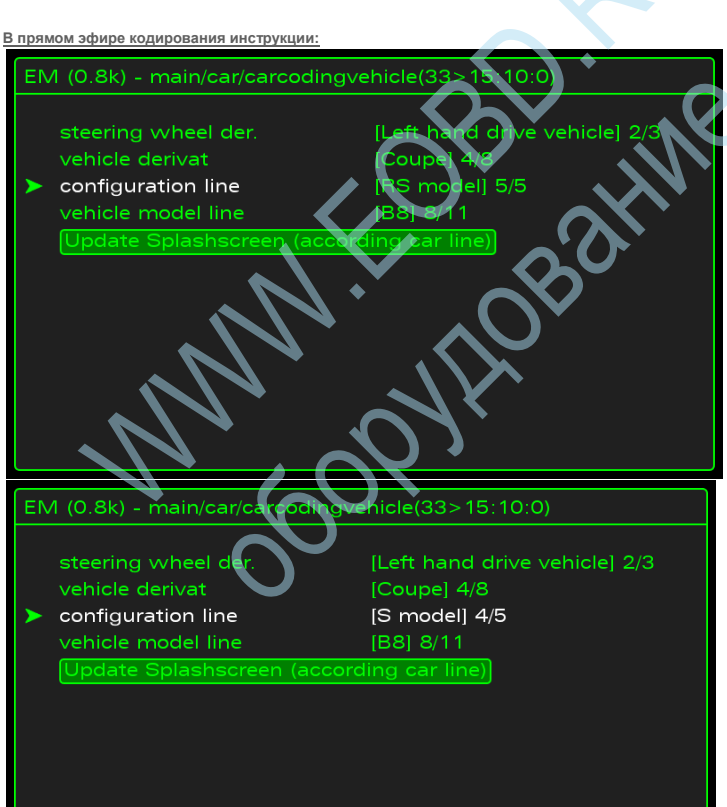

steering wheel der. configuration line

[Left hand drive vehicle] 2/3 [S-line] 3/5 [B8] 8/11 Update Splashscreen (according car line)

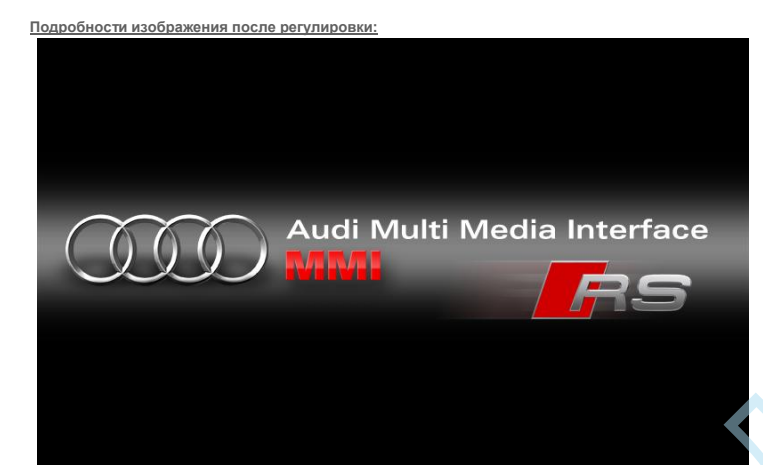

# TEMEI M<sup>a</sup> Разблокировать скрытое меню для навигационной системы MMI PLUS 3G

В блоке управления Infotainment есть возможность разблокировки скрытого меню для навигационной системы MMI PLUS 3G.

#### Следующий код должен быть применен:

- выберите СТГ 5F (информационно-развлекательные) 1.
- 2. регулировка СТГ функция -> 10
- 3. Номер канала 06
- Новое в этом наборе: 1 4.
- 5. Скрытое меню может быть сочетание клавиш Setup + Car (предварительно подтяжку лица) открыты, где вы должны сначала ввести кнопку Настройка. Автомобиль + Меню(Facelift) открытым, где вы должны сначала ввести ключ автомобиля.

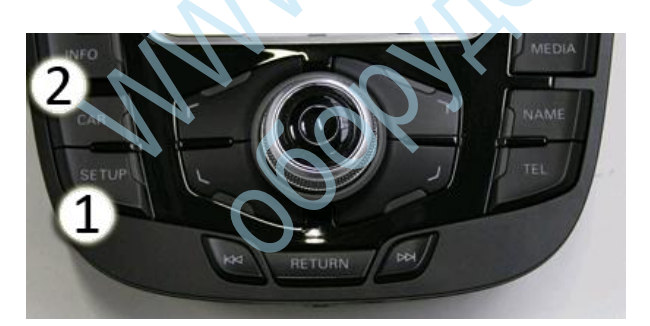

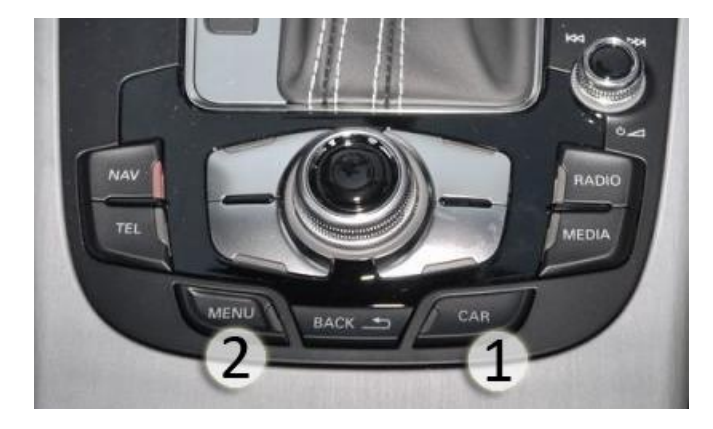

| подробности изображения после регулировки: |  |  |  |  |
|--------------------------------------------|--|--|--|--|
| EM (0.8k) - main(0>28:9:0)                 |  |  |  |  |
|                                            |  |  |  |  |
| version                                    |  |  |  |  |
| addressbook                                |  |  |  |  |
| aevtest                                    |  |  |  |  |
| audiomanagement                            |  |  |  |  |
| bluetooth                                  |  |  |  |  |
| browser                                    |  |  |  |  |
| bths                                       |  |  |  |  |
| car                                        |  |  |  |  |
| config                                     |  |  |  |  |
| diagnose                                   |  |  |  |  |
| dtc                                        |  |  |  |  |
| eepromflags                                |  |  |  |  |
| -                                          |  |  |  |  |

Модель: Audi A5 8T (8TO)

модельного года: MJ 08, MJ 09, MJ 10, 11 MДж, MJ 12, MJ 13 Aдрес 5F: Informationselek. I (J794) Метка файла: DRV \ 4E0-035-6xx-5F.clb Номер детали SW: 8T1 03

- na

# ТВ во время езды с навигационной системой MMI 3G плюс

Audi A5 8T и verbautem навигационная система MMI PLUS 3G дает возможность разблокировать отображение на экране телевизора (DVB-T & DVD) во время вождения. Следующий код должен быть применен:

- 1. выберите СТГ 5F (информационно-развлекательные)
- 2. Выберите 1A Advanced ID
- 3. Отображение серийного номера (пример: 491С00А7535597) Введите здесы

Серийный номер: Вычислить LoginCode

Войти Код: Альтернативный код:

- 4. СТГ авторизации доступа открыть> Функция 16
- 5. Введите сгенерированный код входа в систему и подтвердить (это не должно быть принято -> Введите альтернативный код)
- 6. регулировка СТГ -> Открыть функция 10

Выберите канал 48 и введите нужное значение (в км / ч возможны) в диапазоне 0-255. Если канал установлен в положение 255, TV / DVD образ всегда свободен, если вы, например, только внутригородской изображение хотите отобразить, вы можете установить значение на 60 таким образом> изображение выключается только с 61 км / ч.

8. cброс MMI

7.

 (Нажмите и удерживайте функциональную клавишу -1- (Setup), кнопку подтверждения -2- и навигационную клавишу -3 одновременно. ММИ идет затем вниз и перезагружается. занимает около 60 секунд) сброс ММІ (лифтинг) (Нажмите и удерживайте функциональную клавишу -1, кнопка подтверждения -2- (меню), а также навигационная клавиша -3- одновременно. ММИ идет затем вниз и перезагружается. занимает около 60 секунд)

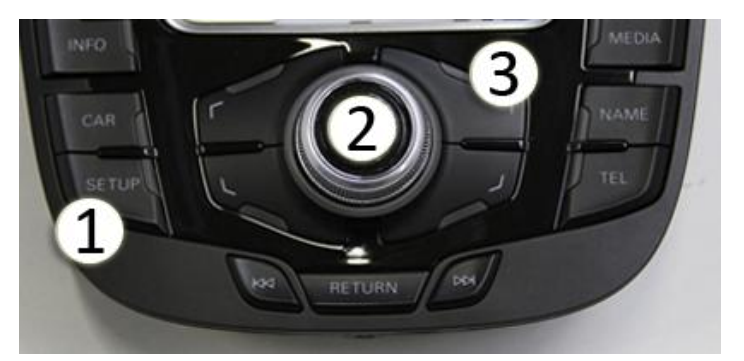

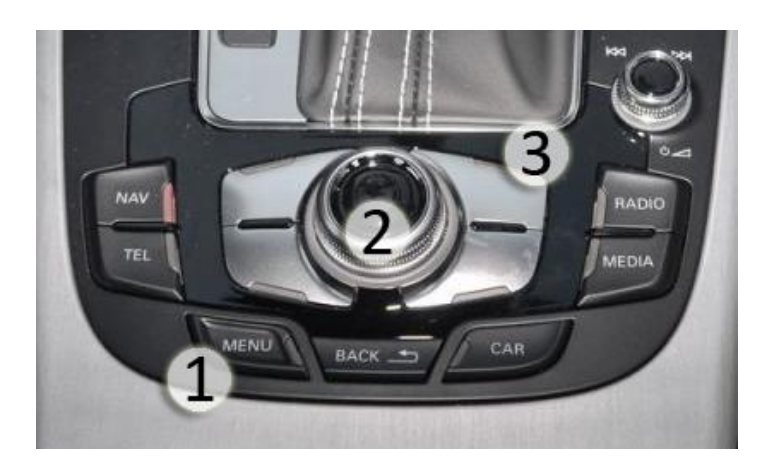

# Активация функции WLAN для потоковой передачи музыки для навигационной системы MMI PLUS 3GP

лионна оклочени В блоке управления Infotainment у вас есть возможность, чтобы активировать Audi A5 8T и навигационная система MMI PLUS 3GP функцию WLAN. При этом вы можете воспроизводить музыку в положении через свой смартфон. Для подключения вам нужно на los или Android устройства, приложение "Audi Music поток".

## Следующий код должен быть применен:

- 1. выберите СТГ 5F (информационно-развлекательные)
- регулировка СТГ функция -> 10 2.
- 3. Номер канала 06
- 4. Новое в этом наборе: 1
- 5. Start Скрытое меню при помощи горячих клавиш

# Автомобиль + Меню (Facelift)

открытым, где вы должны сначала ввести ключ автомобиля.

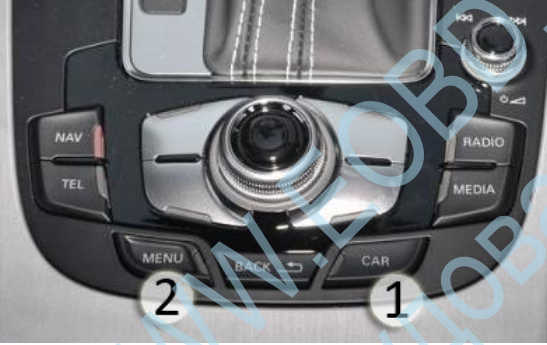

Bluetooth -> "A2DP активация" крюк 6. 7.

8.

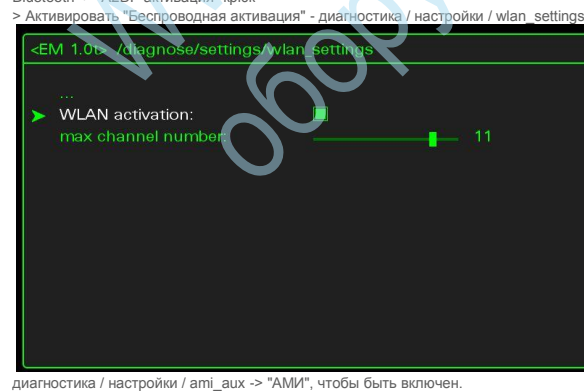

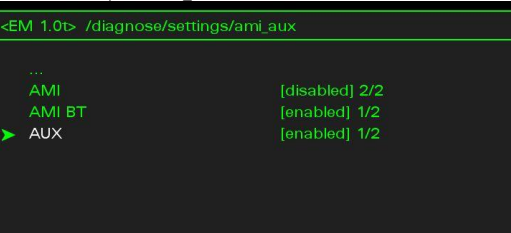

#### 9. сброс MMI (лифтинг)

(Нажмите и удерживайте функциональную клавишу -1- (меню), кнопка подтверждения -2- и навигационную клавишу -3 одновременно. ММИ идет затем вниз и перезагружается. занимает около 60 секунд)

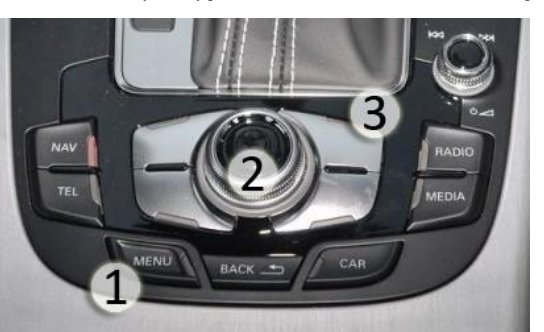

- 10. После перезагрузки оба находятся под телефоном, а также по пунктам меню нового медиа в наличии ММІ. Там могут включать в себя беспроводные настройки меняются, как SSID, пароль и т.д.
- 11. Теперь смартфон через беспроводную сеть может быть подключен и приложение "Audi Music поток" будет запущен. Под Медиа выбран в качестве источника, беспроводное устройство, например, из "моего iPhone", а затем может перемещаться по MMI в структуре каталогов файлов смартфона и музыки для воспроизведения . Выберите

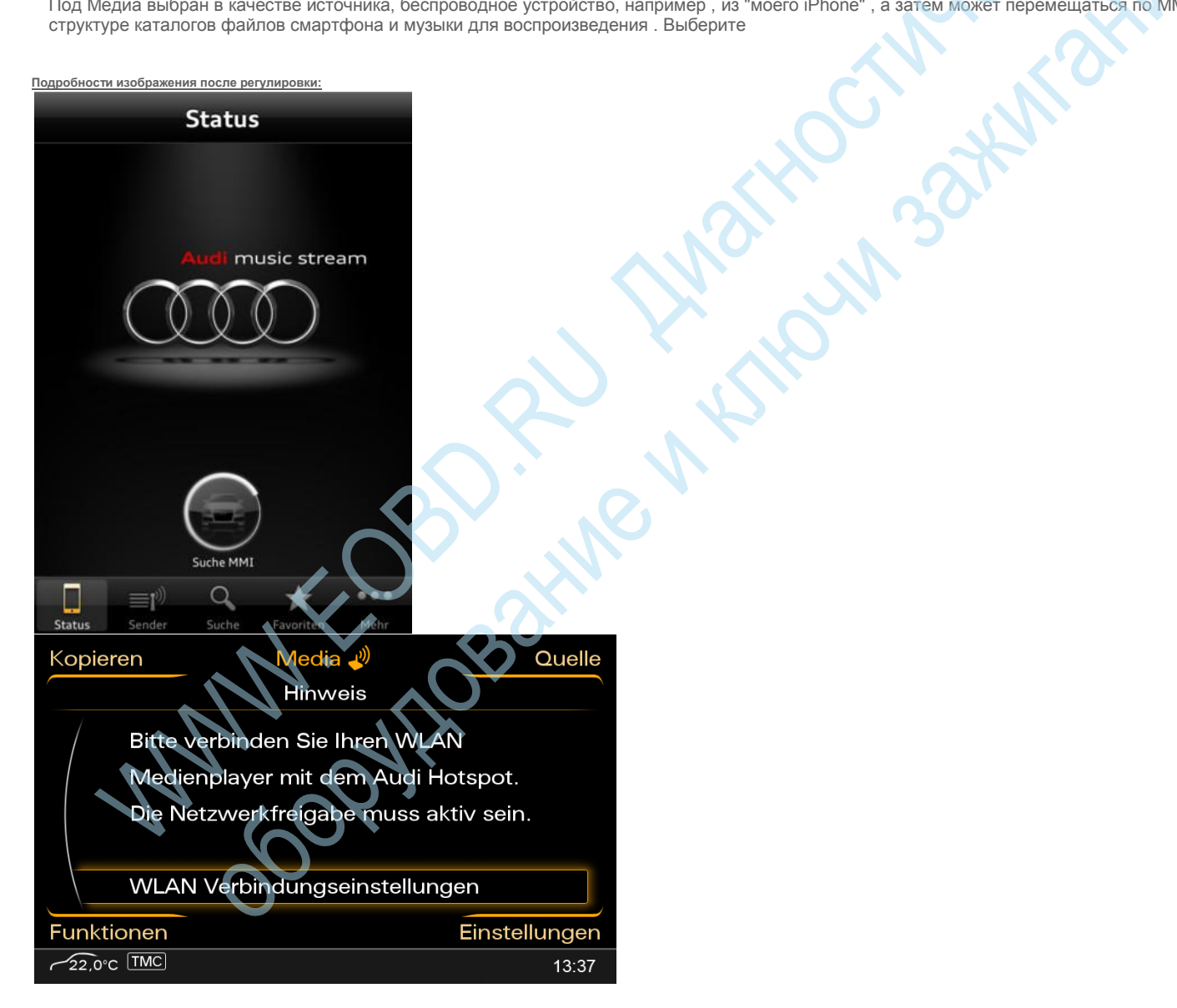

# 2g разблокировать скрытые меню для навигационной системы MMI

В блоке управления Infotainment возможно разблокировать скрытое меню для навигационной системы ММI 2G.

# Следующий код должен быть применен:

- STG £ 07 (Блок дисплея) 1.
- регулировка СТГ функция -> 10 2.
- 3. канал 08
- 4. Новое в этом наборе: 1

Скрытое меню может быть сочетание клавиш Setup + Car (оба ключа вместе) открытым, где вы должны сначала ввести кнопку Настройка. То, что вы можете настроить все скрытое меню, по-прежнему следует.

Важно: Никогда не выберите запись "загрузчика"!

#### Процедура для моделей до Фейслифта

Скрытое меню с помощью горячей клавиши запуска 1. Setup + Car открытым, в результате чего сначала нужно войти на кнопку Setup.

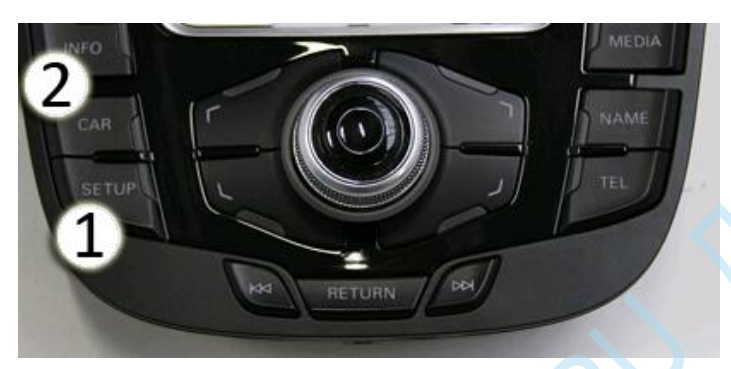

Процедура подтяжки лица моделей

1. Скрытое меню при помощи горячих клавиш запуска

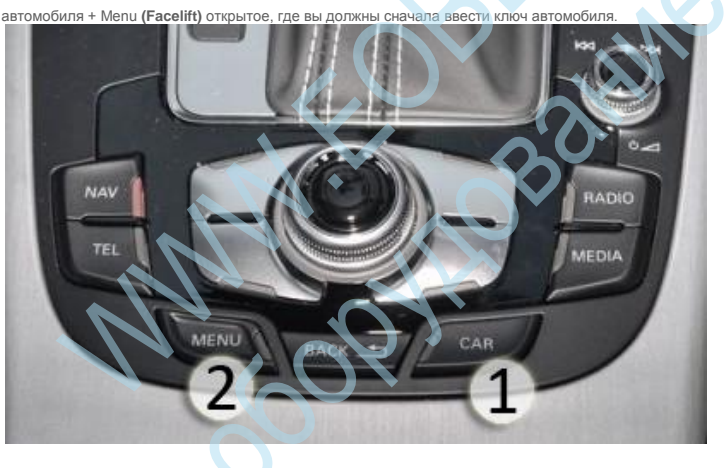

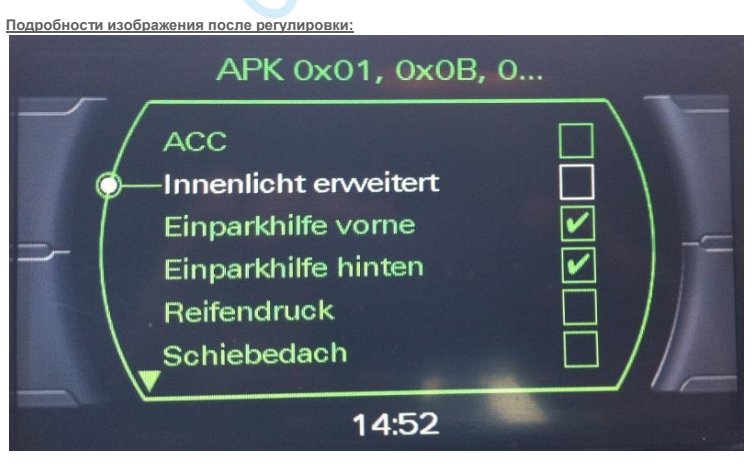

# ТВ во время езды с навигационной системой MMI 2G

Audi A5 8Т навигационная система MMI 2G вы можете разблокировать отображение на экране телевизора (DVB-T & DVD). TV / DVD будет отображаться во время езды. Картина, таким образом, всегда отображается и не скрыты.

CRUMA

#### Следующий код должен быть применен:

- 1. выберите СТГ 5F (информационно-развлекательные)
- 2. Выберите 1A Advanced ID
- 3. Отображение серийного номера (пример: 491С00А7535597) Введите здесь:

Серийный номер:

Войти Код: Альтернативный код:

- 4. СТГ авторизации доступа открыть> Функция 16
- 5. Введите сгенерированный код входа в систему и подтвердить (это не должно быть принято -> Введите альтернативный код)
- 6. регулировка СТГ -> Открыть функция 10
- 7. Выберите канал 63 и введите нужное значение (в км / ч возможны) в диапазоне 0-255. Если канал установлен в положение 255, TV / DVD образ всегда свободен, если вы, например, только внутригородской изображение хотите отобразить, вы можете установить значение на 60 - таким образом> изображение выключается только с 61 км / ч.
- 8. MMI 2G отдых видов (Setup кнопка кнопка Ручка 3. Menutaste короткое нажатие)

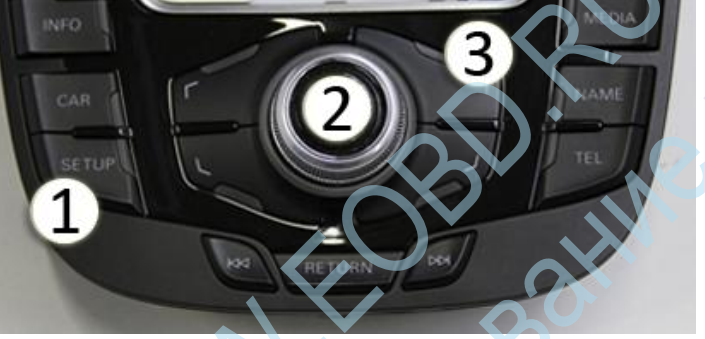

# **MMI Basic Start Logo**

В контрольной панели можно Audi A5 8Т изменить загрузочный логотип MMI Basic.

Следующий код должен быть применен:

- 1. выберите STG 07 (Head Control)
- STG кодирование -> функция 07
  - 00 xxxx: 0 = стандартный Audi MMI Logo 1 = S6 MMI Logo 2 = S5 MMI Logo 3 = RS6 MMI Logo 4 = S4 MMI Logo

# При повороте руля противотуманные фары (NSW)

В блоке управления сетью можно активировать освещения поворотов. Таким образом, в до 39 км / ч противотуманные фары с соответствующим угла поворота рулевого колеса при прохождении поворотов (влево или вправо)

# Следующий код должен быть применен:

- 1. выберите STG 09 (мощность транспортного средства)
- 2. СТГ долго кодирование -> функция 07
- 3. байт 4

3.

- 4. Бит включения 0
- Левый указатель поворота на при движении вперед и ускорение до 40 км / ч -> NSW налево на, от 40км / ч NSW кончили и обратно
- руль влево -> слева NSW
- Правый указатель поворота на при движении вперед и ускорение до 40 км / ч -> NSW прямо на, от 40 км / ч идет NSW сразу и обратно

- Рулевое колесо, завернутые право -> Право на NSW
- Правый указатель поворота, а затем на повороте налево -> первый правый NSW, то как на после того, как повернуть налево снова только правый NSW
- 2х повернул направо, между чуть выше 40 км / ч Скорость вверх -> NSW прямо на офф на
- Сигналы поворота влево -> слева NSW
- Вход во внутренний, извилистые дороги игры -> живой NSW мигает в зависимости от рулевого колеса

# Настройка параметров расстояния АКК (адаптивный круиз-контроль) с помощью ММІ

Audi A5 8T есть настройки расстояния AKK легко настроить с помощью MMI и настроить соответствующим образом. Установленное значение применяется, когда транспортное средство будет перезапущено.

# Следующий код должен быть применен:

1. выберите STG 13 (ACC)

5.

- 2. регулировка СТГ функция -> 10
- 3. Канал 07 установлен в 1
- 4. Затем нажмите в ММІ 'Автомобиль ключ, выберите' меню 'Car Peecrpe' адаптивный круиз-контроль »от
  - Там вы можете, как 'расстояние' множество Еврей настройки расстояния. Расстояние 1 Расстояние 2 Расстояние 3 Расстояние 4

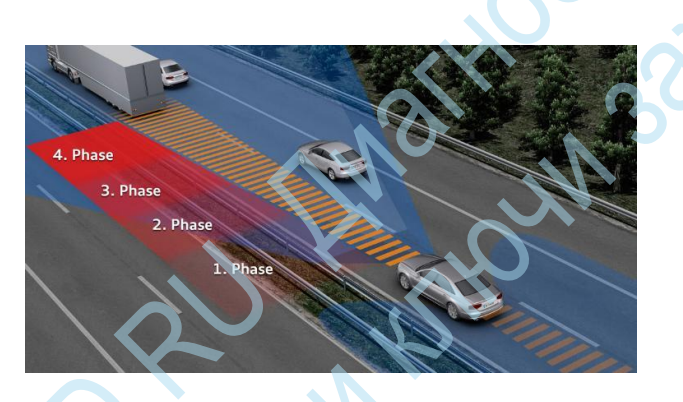

Подробности изображения после регулировки:

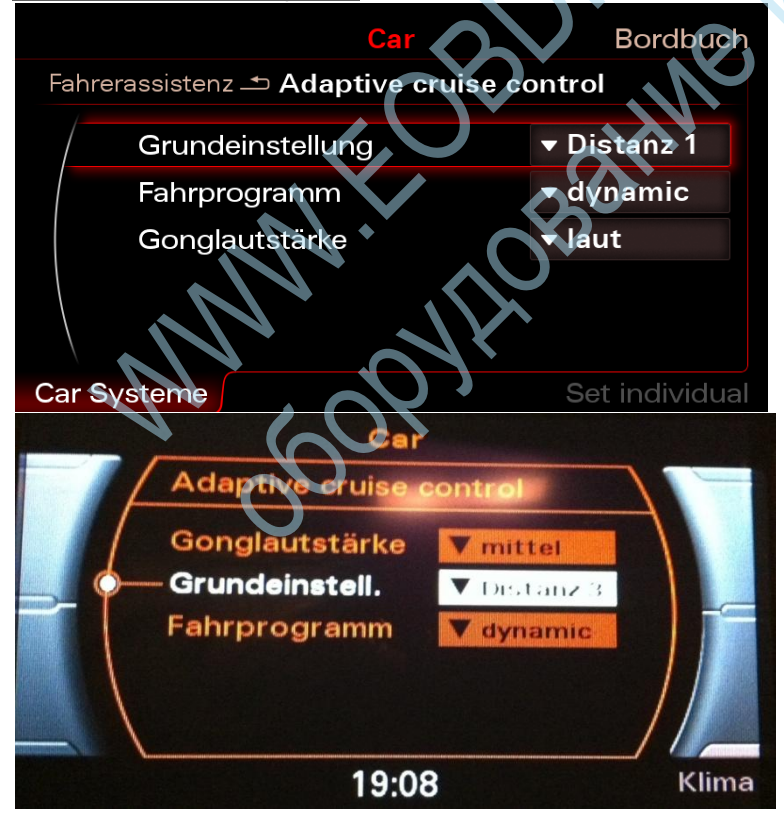

# Разделительный один модернизированы фаркоп (фаркоп)

Audi A5 8T вы можете закодировать буксирное устройство

# Следующий код должен быть применен:

BKIIO Вы можете скачать буксирное устройство переоснащения либо депозит и включен по вашим партнером Audi через SVM код может включить или автономно ПДС и шагов.

#### номер действия SVM

- 050 200 | АХК (фаркоп) дооснащения (Audi A4 / A5 / Q5 с 2008 года)
- 050 202 | АХК (фаркоп) с двойным вентилятором (Audi A4 / A5 / Q5 с 2008 года)

#### кодирования инструкции

- STG 19 (Шлюз) Выберите 1. Войти АХК - STG 69
- STG 03 (ABS) выберите 2. СТГ Права доступа -> Функция 16 Код доступа 61378 Введите STG кодирование -> Функция 07 Байт 1 Бит 7 Включить
- 3. STG 10 датчики парковки STG кодирование -> Функция 07 Байт 0 Бит 1 Включить (при Опалубочные: вручную съемная) Бит 2 Активировать (при Опалубочные: Выдвижной электрический)
- 4. STG 09 (бортовой сети) выберите кодирование СТГ -> Функция 07 Байт 18 Бит 5 Включить
  - Если вы обновили двумя вентиляторами, должен быть в блоке управления двигателем также это позволило
- 5. STG 01 (двигатель электроника) выберите STG кодирование -> Функция 07 Байт 7 бит 3-5, соответствующий встроенный вентилятор включить

# Помощник при трогании

## Следующий код должен быть применен:

- выберите STG 53 1.
- 2. Введите авторизации доступа (16) Код 25194
- 3. регулировка 10
- 4. канал 7
- 5. Новое значение 0

# Отключение блокировки извлечения для CD / DVD

Блок управления навигации есть Audi A5 8Т возможность отключить блокировку извлечения диска CD / DVD.

#### Следующий код должен быть применен:

- выберите STG 37 (Navigation) 1.
- регулировка СТГ функция -> 10 2.
- 3. Выберите канал 68
- 4. Значение 1. Таким образом, кнопка извлечения диска неактивно и CD / DVD может быть извлечен

# Режим Автомагистраль на высокой скорости

В блоке управления сетью есть возможность активировать автомагистраль. На высокой скорости (от 110 км / ч), то освещение ксенона регулируется автоматически - луч света в ширину более узкой и, следовательно, больше. Если поворотное освещение не будет установлен, только свет в выше. Пороговое значение.

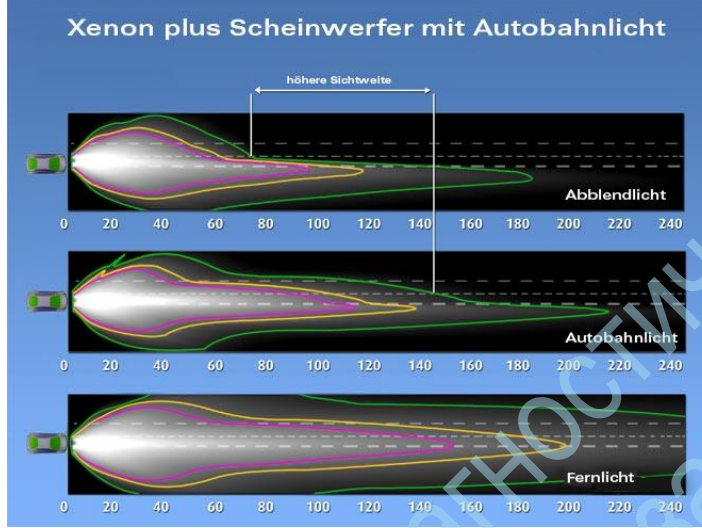

eckoenne

Режим Автомагистраль использует большое количество света и оптимизированного бокового и фартук освещение ксенона плюс предельного пусковой установки. С помощью датчиков электронный системы автомобиля непрерывно анализирует скорость движения транспортного средства. Через короткий промежуток времени выше 110 км / ч система основана на шоссе вождения и автоматически переключается из режима ближнего света в режиме Автомагистраль света. Особое положение диафрагмы в ксеноновой фары плюс дополнительный свет будет сфокусирован алюминиевым отражателем и выброшены далеко впереди транспортного средства, однако, без других участников дорожного движения ослепить. Прицел более чем в два раза: с 70 м в режиме ближнего света в 150 м режиме автомагистрали света. Это увеличение видимости означает, со скоростью 130 км / ч имеет коэффициент усиления 2 секунды, чтобы среагировать на объекты в передней части транспортного средства, банкой. Таким образом, режим Автомагистраль повышает безопасность вождения значительно.

#### Следующий код должен быть применен:

- 1. выберите STG 09 (мощность транспортного средства)
- 2. СТГ долго кодирование -> функция 07
- 3. Выберите Subsystem: 2 ххх RLS (датчик дождя и освещенности)
- 4. байт 0
- 5. Бит 0 автомагистраль свет Активировать

# Активация AUX IN подключения (разъем)

На блоке управления радио есть Audi A5 8T Вход AUX IN (разъем для IPod, MP3-плеер и другие музыкальные - игроки) разблокировать, если оно не модернизированы.

#### Следующий код должен быть применен:

- 1. выберите STG 56 (радио)
- 2. СТГ долго кодирование -> функция 07
- 3. байт 0
- 4. Бит включения 0
- 5. Бит разрешения 2

# Включение заряда батареи в MMI 3G / 2G MMI / MMI Basic

# Audi A5 8T

- MMI Basic (Симфония / Концерт радио) (NON-MMI 2G / 3G)
- Навигационная система MMI 2G
- Навигационная система MMI 3G PLUS

у вас есть возможность включить индикатор батареи. Дисплей затем на хранение в машине меню MMI как выбор и корр. Динамически отображается.

- выберите STG 56 (радио) 1.
- регулировка СТГ функция -> 10 2.
- 3. Номер канала 39 - Параметры АВТОМОБИЛЯ меню я выбираю
- 4. Увеличение значения от +16
- 5. адаптация тест канала -> Сохранить

#### Навигационная система MMI 2G

- выберите STG 07 (Head Control) 1.
- 2. регулировка СТГ функция -> 10
- 3. Выберите номер канала 01
- 4. Отрегулировать значение, соответствующее х1ххххх = Низкий уровень заряда батареи индикатор шоу х0ххххх = индикатор состояния батареи питания не показывает
- 5. выберите STG 07
- регулировка СТГ функция -> 10 6.
- Выберите параметры отображения MMI 7.
- Увеличение значения от +32 8.
- 9. сброс MMI (предварительно подтяжку лица)

(Нажмите и удерживайте функциональную клавишу -1- (Setup), кнопку подтверждения -2- и навигационную клавишу -3 одновременно. ММИ идет затем вниз и перезагружается. занимает около 60 секунд) сброс ММІ (лифтинг) (Нажмите и удерживайте функциональную клавишу -1, кнопка подтверждения -2- (меню), а также навигационная клавиша -3- одновременно. ММИ идет затем вниз и перезагружается. занимает около 60 секунд) Mar un 3

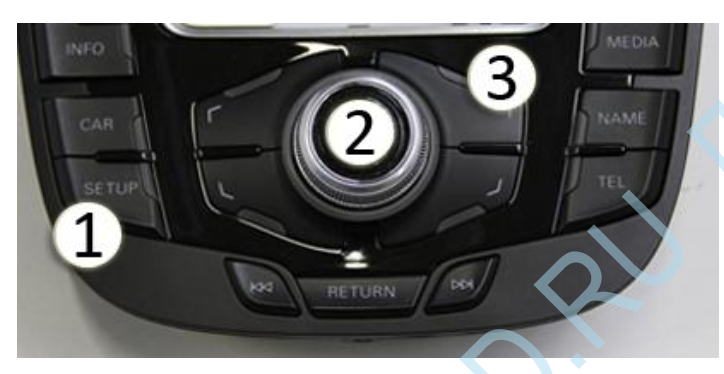

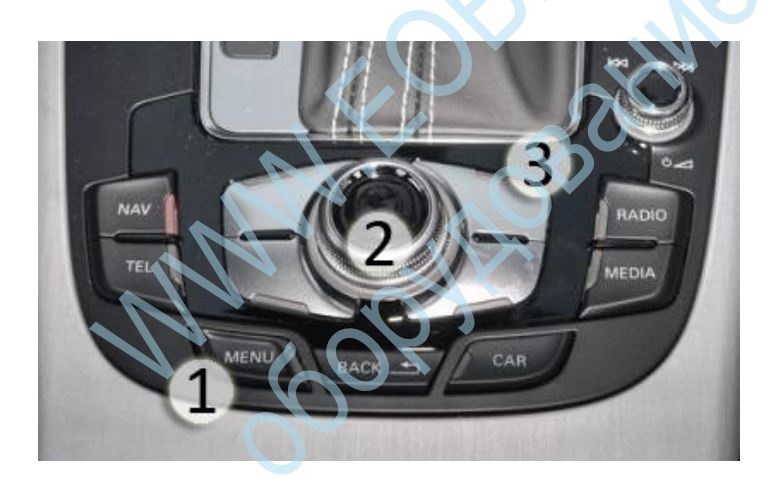

- Навигационная система MMI 3G PLUS
- Разблокировать скрытые меню для MMI 3G
- выберите СТГ 5F (информационно-развлекательные) 1.
- 2. регулировка СТГ функция -> 10
- 3. Номер канала 06
- 4. Новое в этом наборе: 1
- Включение заряда аккумулятора в скрытом меню

#### Процедура для моделей до Фейслифта

Скрытое меню с помощью горячей клавиши запуска Setup + Car открытым, в результате чего сначала нужно войти на кнопку Setup.

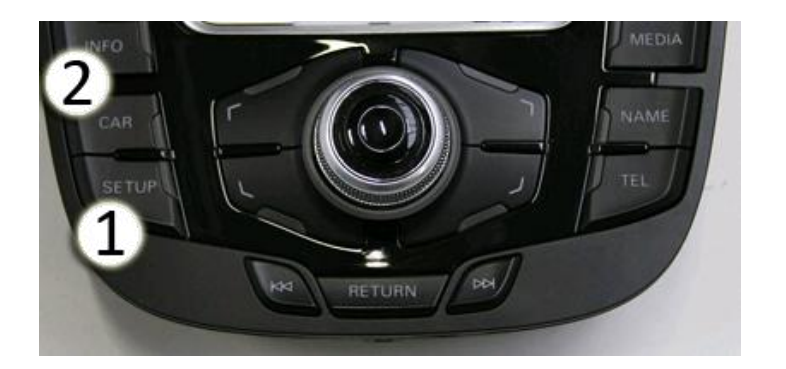

Процедура подтяжки лица моделей

Скрытое меню при помощи горячих клавиш запуска

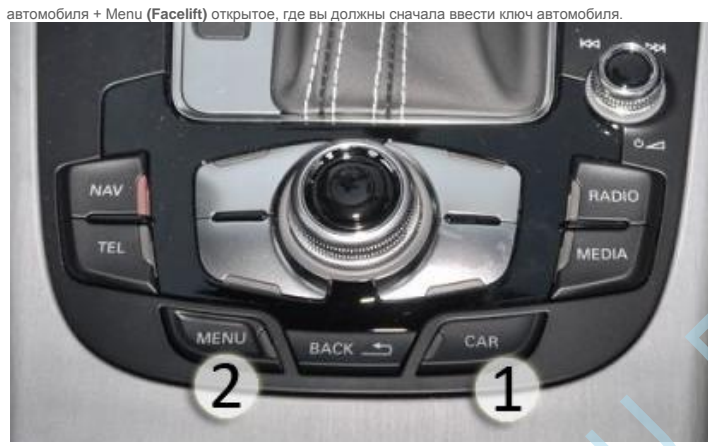

- 1. как 'автомобиль' -> 'carextdevicelist' точки 'Battery "и aktivierien
- 2. > Установить 'carmenueoperation' запись 'Battery' до 5 - под 'автомобиль'

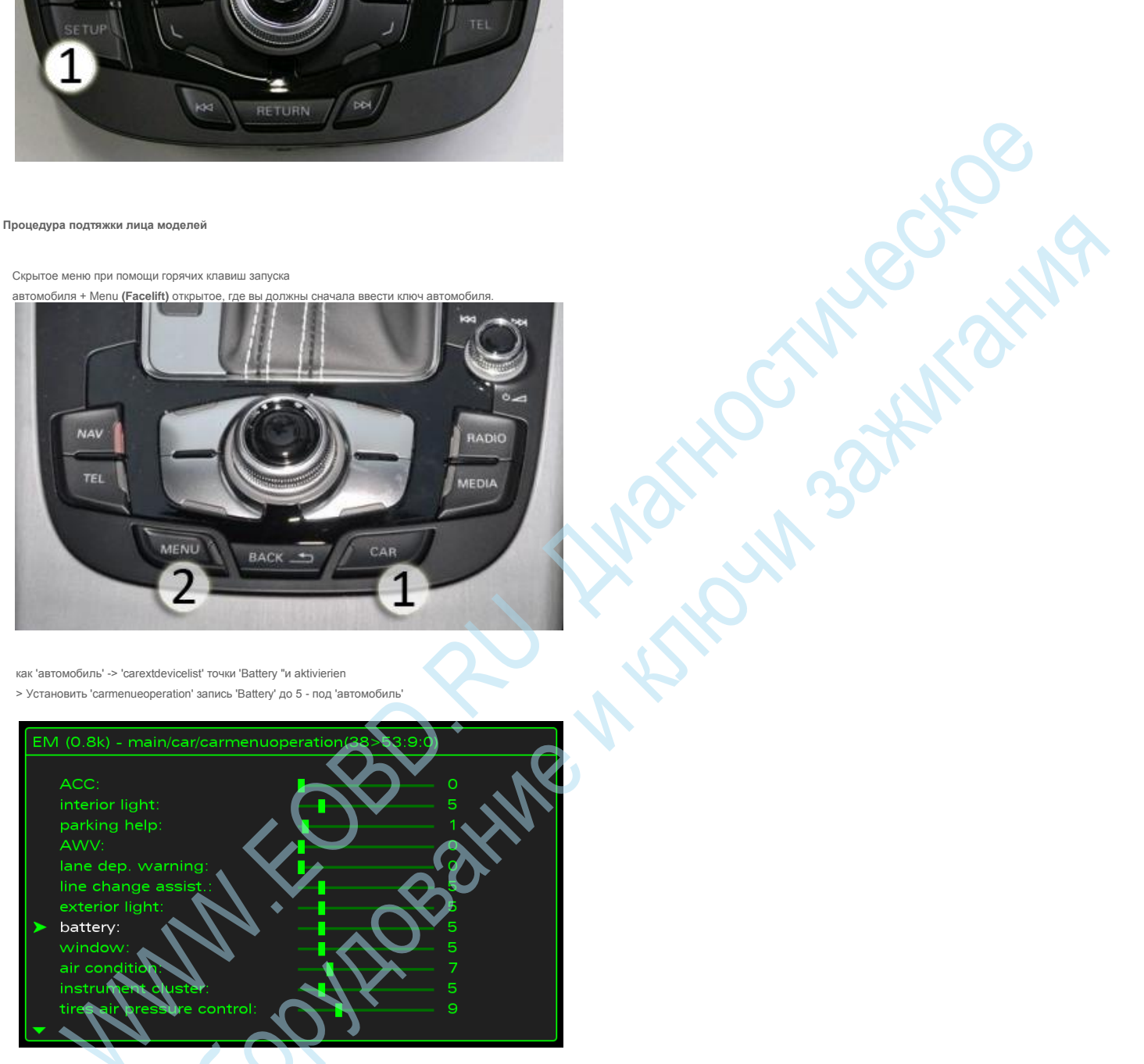

сброс MMI (предварительно подтяжку лица) 3.

(Нажмите и удерживайте функциональную клавишу -1- (Setup), кнопку подтверждения -2- и навигационную клавишу -3 одновременно. ММИ идет затем вниз и перезагружается. занимает около 60 секунд) сброс ММІ (лифтинг) (Нажмите и удерживайте функциональную клавишу -1, кнопка подтверждения -2- (меню), а также навигационная клавиша -3- одновременно. ММИ идет затем вниз и перезагружается. занимает около 60 секунд)

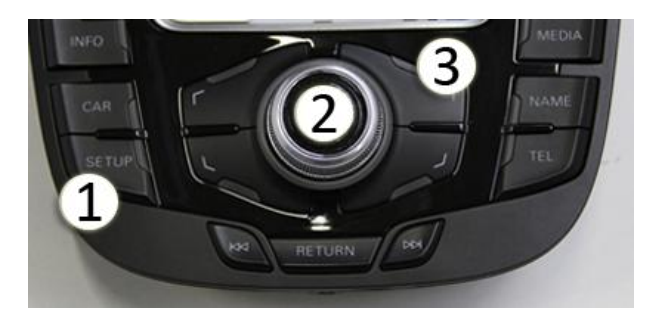

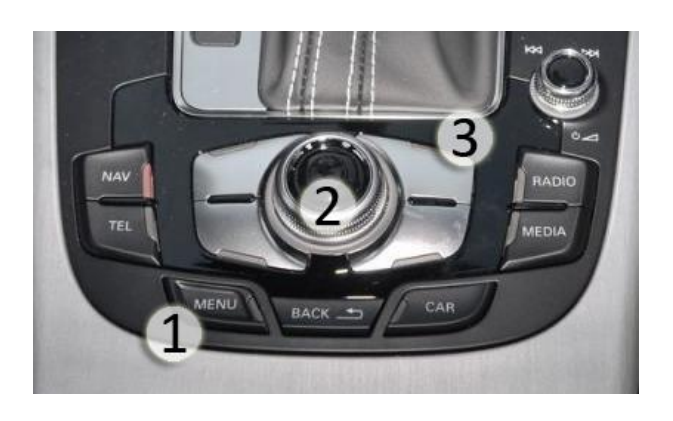

Состояние заряда аккумулятора может быть восстановлена в настоящее время в меню Саг

Подробности изображения после регулировки:

4.

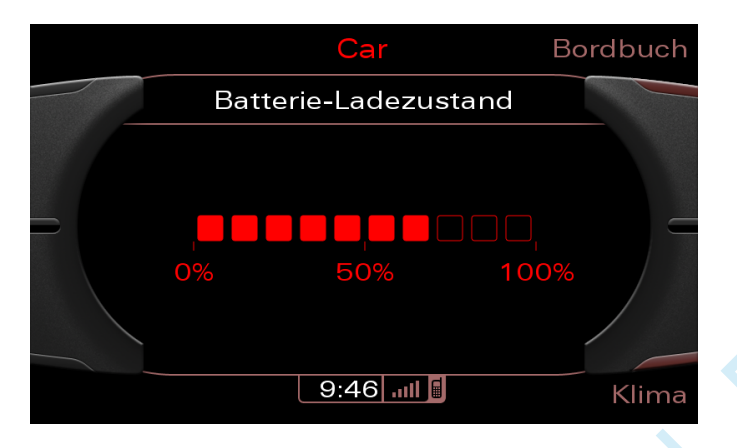

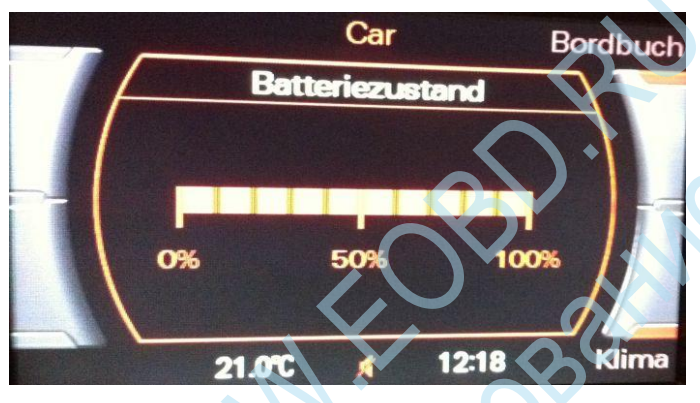

# Индикаторы на передней постоянно в качестве стояночного света в сочетании с ближнего света на TFL &

Marko sam anna

В блоке управления сетью есть возможность включить постоянно в качестве габаритных огней.

# Следующий код должен быть применен:

- 1. выберите STG 09 (мощность транспортного средства)
- 2. СТГ долго кодирование -> функция 07
- 3. 10 байт
- 4. Бит включения 0
- 5. байт 02
- 6. Бит 6
- 7. выберите STG 09 (мощность транспортного средства)
- 8. СТГ Права доступа -> Функция 16
- 9. Введите код доступа 20113
- 10. регулировка СТГ функция -> 10
- 11. Канал 03 установлен в 1

# Подробности изображения после регулировки:

США габаритный фонарь с активной светодиодной TFL (100%)

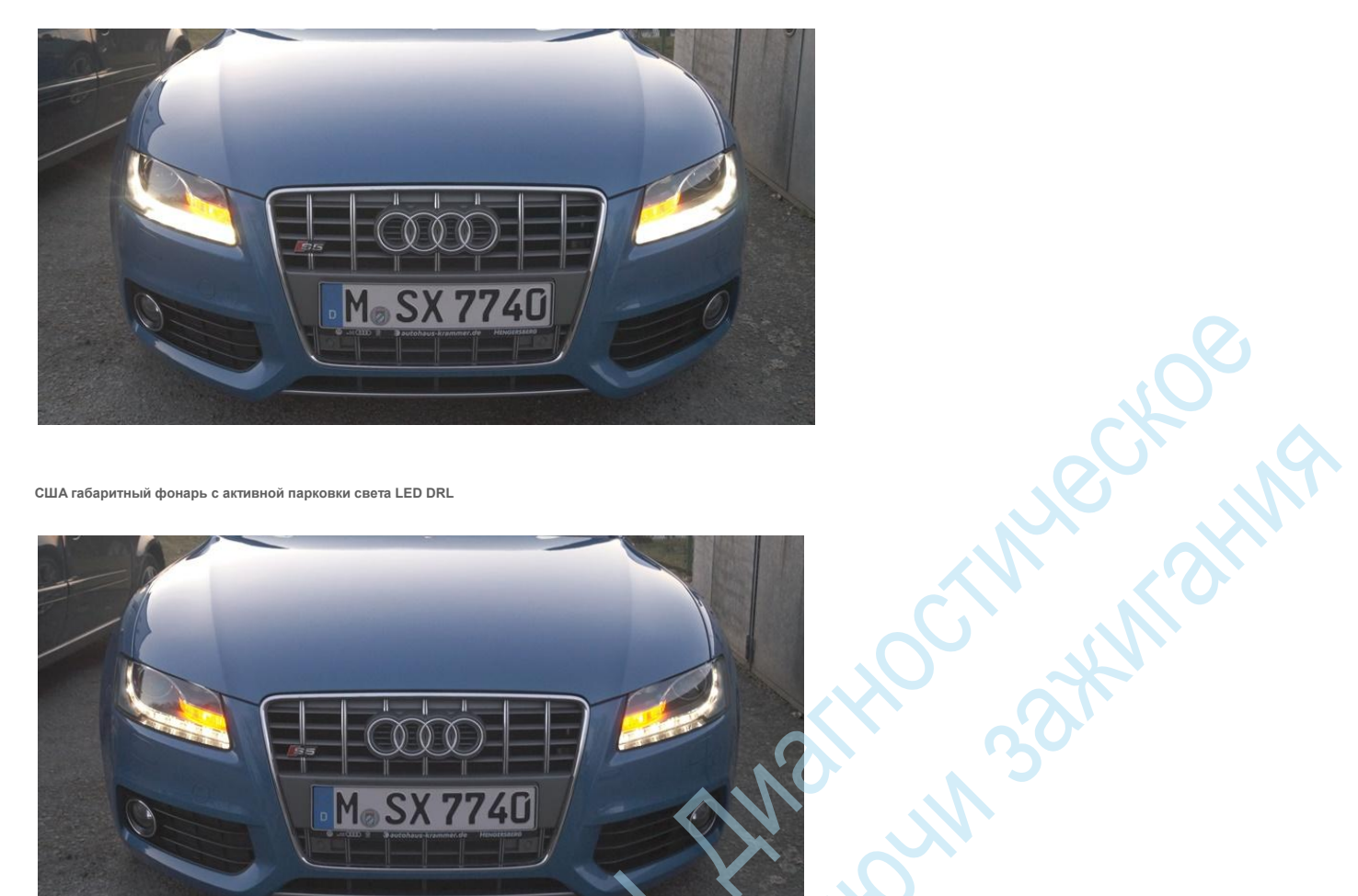

США габаритный фонарь с активной парковки света LED DRL

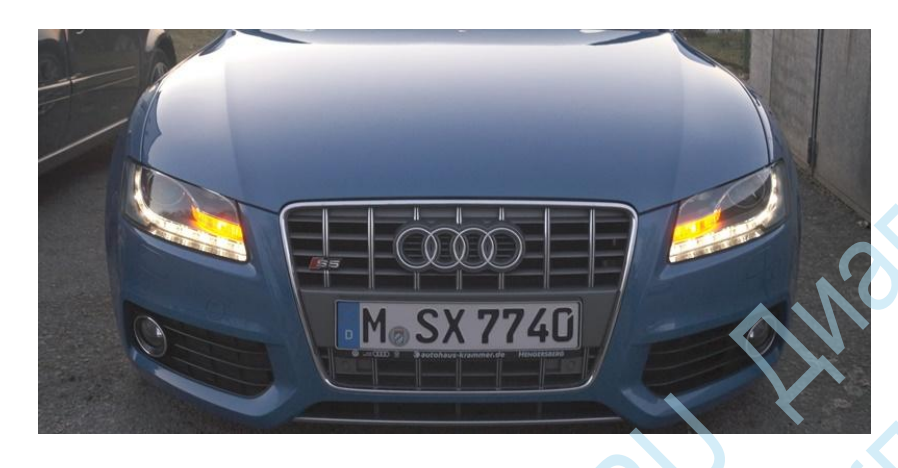

США габаритный фонарь с активным ксенон и LED DRL (100%)

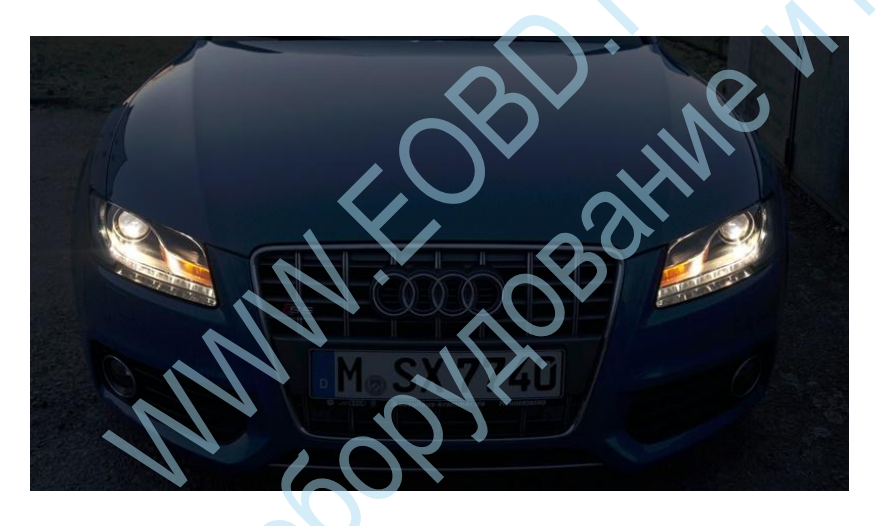

# Адаптация Coming Home

В блоке управления сетью есть возможность адаптировать управление Coming Home / Leaving Home функции. Вы можете определить, среди прочего, является ли, например, Coming Home / Leaving Home функция дополнительно противотуманные фары (NSW) приводится в действие, габаритные огни включаются или ближнего света активируется.

#### Следующий код должен быть применен:

- 1. выберите STG 09 (мощность транспортного средства)
- 2. СТГ долго кодирование -> функция 07
- 3. байт 6
- 4. Бит 0 помощь фара дальнего света активен (только с дождем / датчик света) Бит 1 - Coming Home активен Бит 2 - Leaving Home активен Бит 3 -Coming / Leaving Home активны с габаритными огнями Бит 4 - Coming / Leaving Home с ближнего света (ксенон) активен Бит 5 - Coming / Leaving Home активный туман бит 7 - Coming / Leaving Home контроль над дверью водителя активной

# Включение функции Drive Select / Установка предпочтений

В блоке управления сетью есть возможность, чтобы активировать функцию Drive Select. Вы можете настроить параметры (значения по умолчанию) Точно так же, если у вас уже есть Drive Select.

Вы достичь тверже (динамическая настройка) или слегка gängigeres (настройка Comfort) поведение рулевого управления и соответствующий ответ дросселя, в зависимости от настроек двигателя в зависимости от настройки функции набора. Mathour same in the second

#### Следующий код должен быть применен:

- Активация невидимое меню MMI 2G и функциональная харизма (Харизма является Audi Кодовое Drive Select)
- выберите STG 07 (Head Control) 1.
- 2. регулировка СТГ функция -> 10
- 3. канал 08
- 4. Новое в этом наборе: 1

# Процедура для моделей до Фейслифта

н. Скрытое меню с помощью горячей клавиши запуска Setup + Car открытым, в результате чего сначала нужно войти на кнопку Setup.

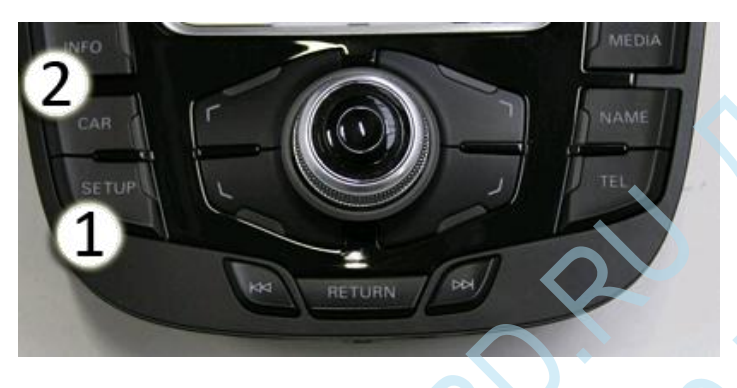

Процедура подтяжки лица моделей

Скрытое меню при помощи горячих клавиш запуска

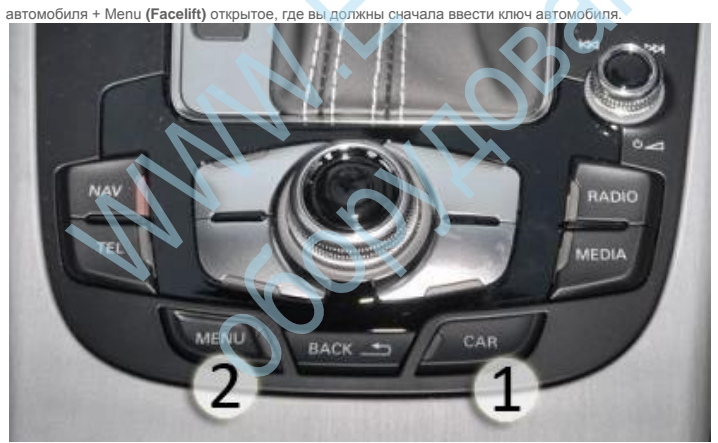

> Автомобиль меню Mask -> Включить харизмы

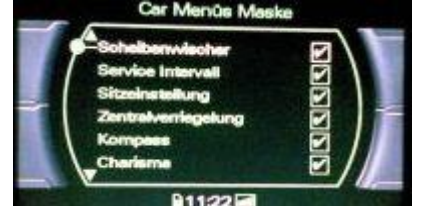

2. Принять изменения (в нижней части)

1.

сброс MMI (предварительно подтяжку лица) 3.

(Нажмите и удерживайте функциональную клавишу -1- (Setup), кнопку подтверждения -2- и навигационную клавишу -3 одновременно. ММИ идет затем вниз и перезагружается. занимает около 60 секунд) сброс ММІ (лифтинг) (Нажмите и удерживайте функциональную клавишу -1, кнопка подтверждения -2- (меню), а также навигационная клавиша -3- одновременно. ММИ идет затем вниз и перезагружается. занимает около 60 секунд)

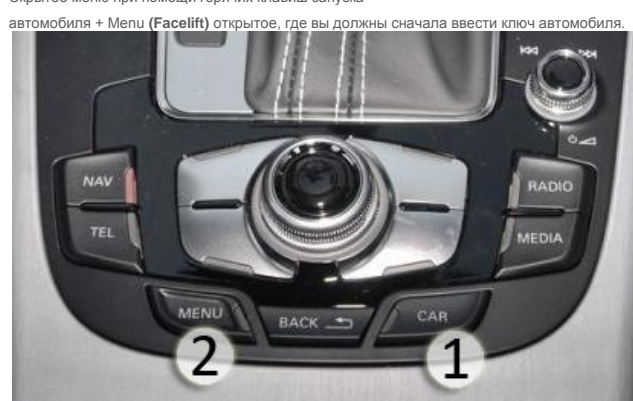

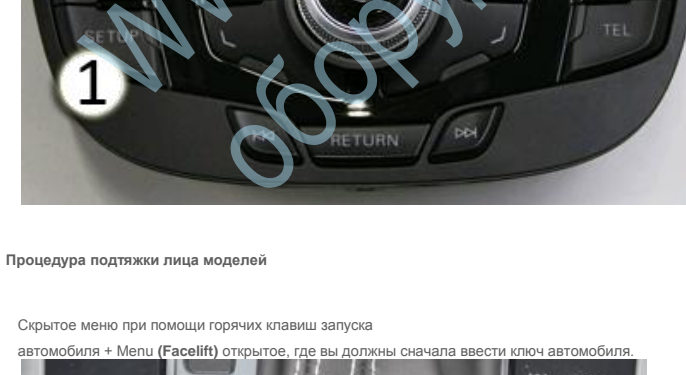

Setup + Car открытым, в результате чего сначала нужно войти на кнопку Setup.

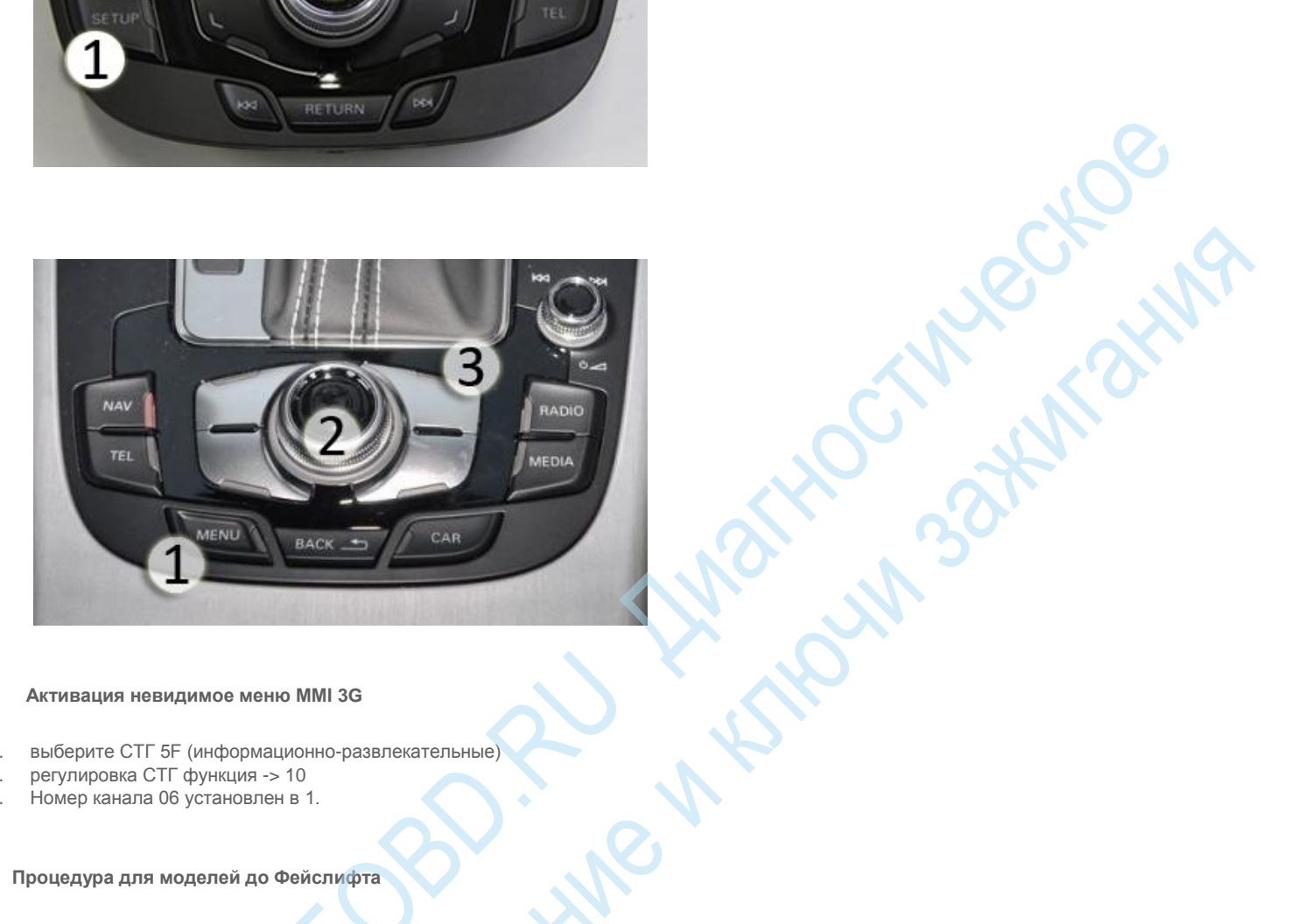

DEH

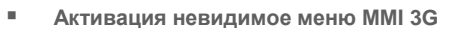

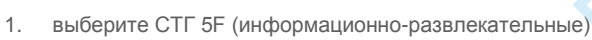

- регулировка СТГ функция -> 10

- 3. Номер канала 06 установлен в 1.

Процедура для моделей до Фейслифта

Скрытое меню с помощью горячей клавиши запуска

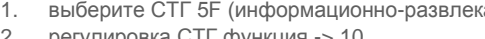

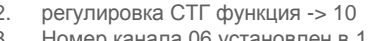

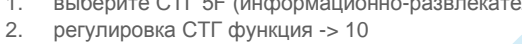

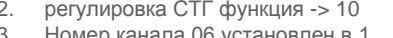

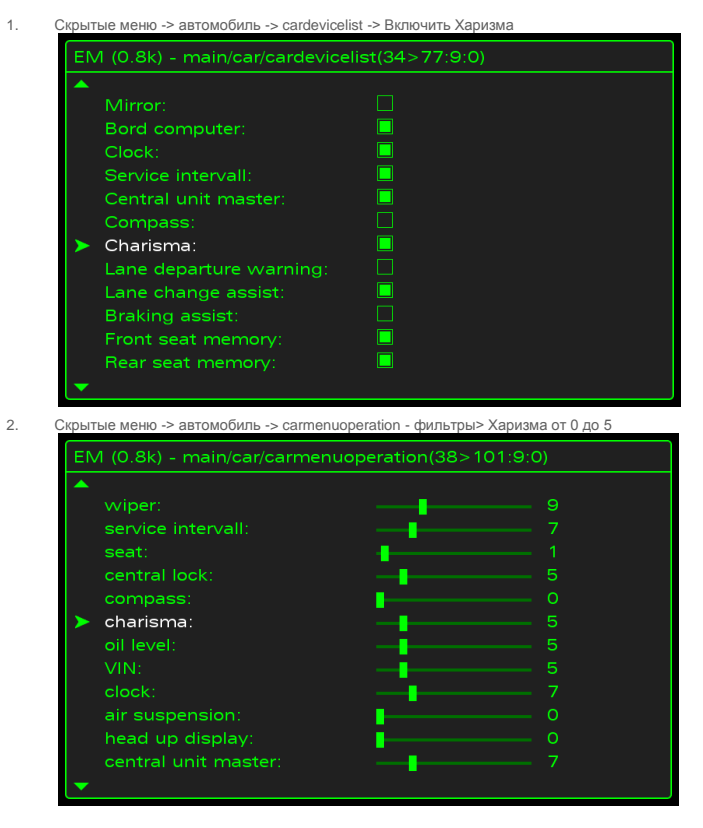

# сброс MMI (предварительно подтяжку лица)

3.

SCINGECKOE SCINGECKOE SCINGECKOE Tar. (Нажмите и удерживайте функциональную клавишу -1- (Setup), кнопку подтверждения -2- и навигационную клавишу -3 одновременно. ММИ идет затем вниз и перезагружается. занимает около 60 секунд) сброс ММІ (лифтинг) (Нажмите и удерживайте функциональную клавишу -1, кнопка подтверждения -2- (меню), а также навигационная клавиша -3- одновременно. ММИ идет затем вниз и перезагружается. занимает около 60 секунд)

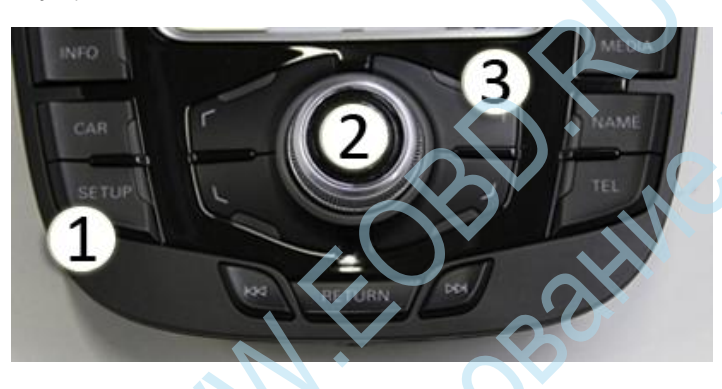

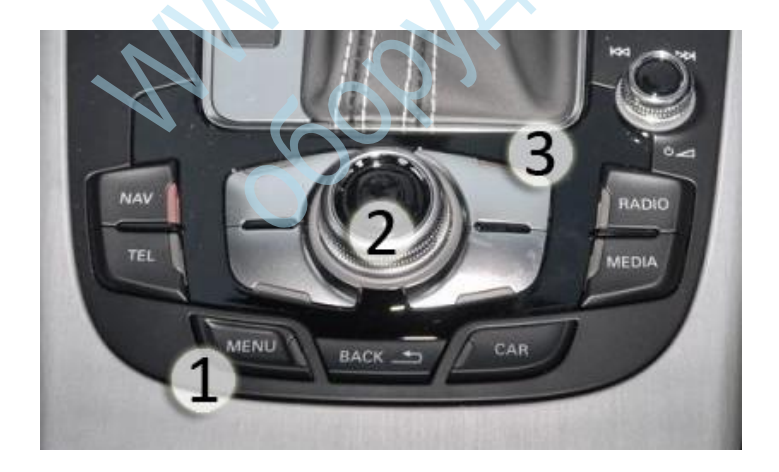

#### . Подгонка кодирование в блоке управления бортовой системы

- 1. выберите STG 09 (мощность транспортного средства)
- СТГ долго кодирование -> функция 07 2.
- 3. Байт 7, бит 5, от 0 до 1
- Байт 8 бит 1, от 0 до 1 для рулевого управления Байт 8, бит 4, от 0 до 1 для рулевого управления (если бит 1 не работает) 4.
- 5. Байт 8, бит 2, от 0 до 1 для двигателя Байт 8 бит 0, от 0 до 1 для двигателя (если бит 2 не работает)
- 6. Байт 8, бит 3, от 0 до 1 для управления заслонкой (только для аппаратного обновления имеет смысл)
- 7. Байт 17, бит 7, от 0 до 1

#### Настройка параметров (значения по умолчанию) при запуске автомобиля в блоке управления сетью

- 1. выберите STG 09 (мощность транспортного средства)
- 2. регулировка СТГ функция -> 10
- 3. Безопасность Ассез код 20113
- 4. каналы 63,64,65,66
- 5. Стандартный здесь 2 (Авто)) -> значения, например. Изменение з (так МКИН меня (динамический)) 1 = Comfort 2 = Auto (по умолчанию) 3 = Динамический 4 = Индивидуальны

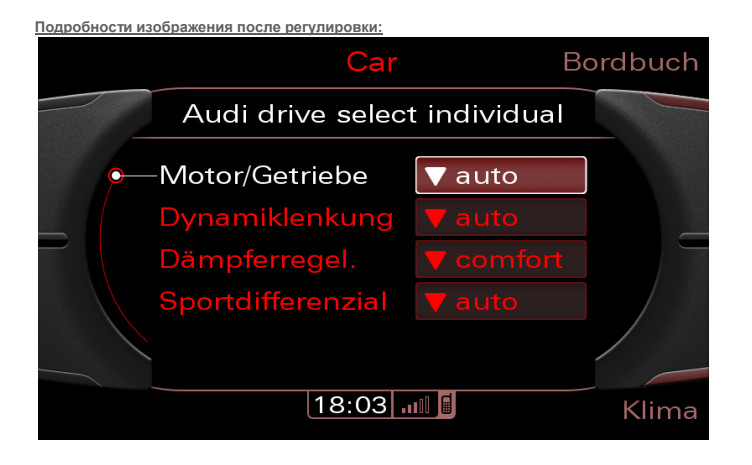

# Отпирание и запирание с подтверждением сирены

В системе комфорта есть возможность разблокировать и заблокировать автомобиль с сиреной, чтобы иметь в виду (так называемый США -. Стиль). После активации DWA можно удобно управлять через MMI и деактивируется или активируется независимо друг от друга.

Mechorina

#### Следующий код должен быть применен:

- Для подтверждения, когда близко
- 1. STG £ 46 (комфорт)
- 2. СТГ долго кодирование -> функция 07
- 3. 1 байт
- 4. Бит разрешения 2
- Для подтверждения при открытии
- 1. STG £ 46 (комфорт)
- 2. регулировка СТГ функция -> 10
- 3. Номер канала 63
- 4. По умолчанию: 40
- 5. Изменение в 44

Дополнительно возможно: DWA-установка внутренний контроль

- 1. STG £ 46 (комфорт)
- 2. СТГ долго кодирование -> функция 07
- 3. 1 байт
- 4. Бит 1 противоугонная сигнализация DWA: установлен

со мной на 1 = активен Бит тревоги 2 противоугонное DWA: Quittierungshupen активный активный 1 = меня Бит 3 противоугонной сигнализации DWA: Инклинометр установлен со мной 1 = активен Бит 4 противоугонное сигнализация DWA: салон контроля (MCAT) , установленный со мной 1 = активный 5 противоугонной сигнализации DWA: заднего стекла обнаружение обрыва активна на 0 = не активен со мной бит 6 сигнализация DWA: угон радиоконтроля контакт со мной активен 1 =

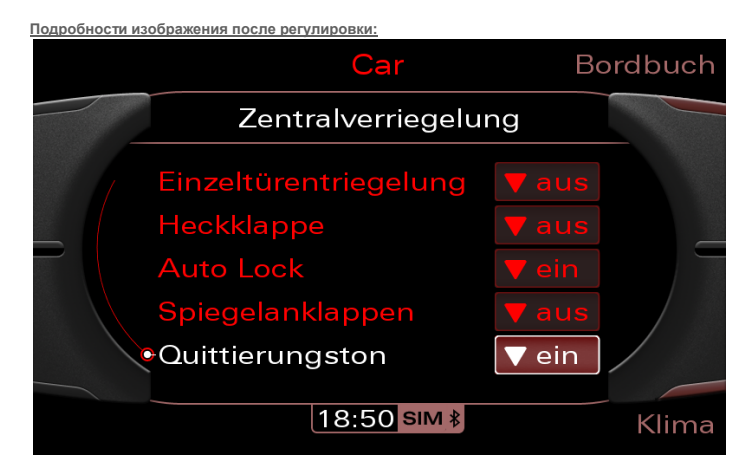

# Визуальное представление помощи при парковке (APS - Система парковки Audi) через MMI

В устройстве управления системы помощи при парковке есть возможность для включения оптического Aneige контроль расстояния парка через MMI, даже если только датчик 'маленький' Парковка устанавливается на задней части.

# Следующий код должен быть применен:

- выберите STG 10 (датчики парковки) 1.
- 2. СТГ авторизации доступа - Выберите функцию 16
- 3. Введите код доступа 71679
- 4. STG кодирование -> Выбор функции 07
- 5. Выберите Байт 0
- Бит 4 Обратите внимание на то, что активный активировать 6.

Подробности изображения после регулировки:

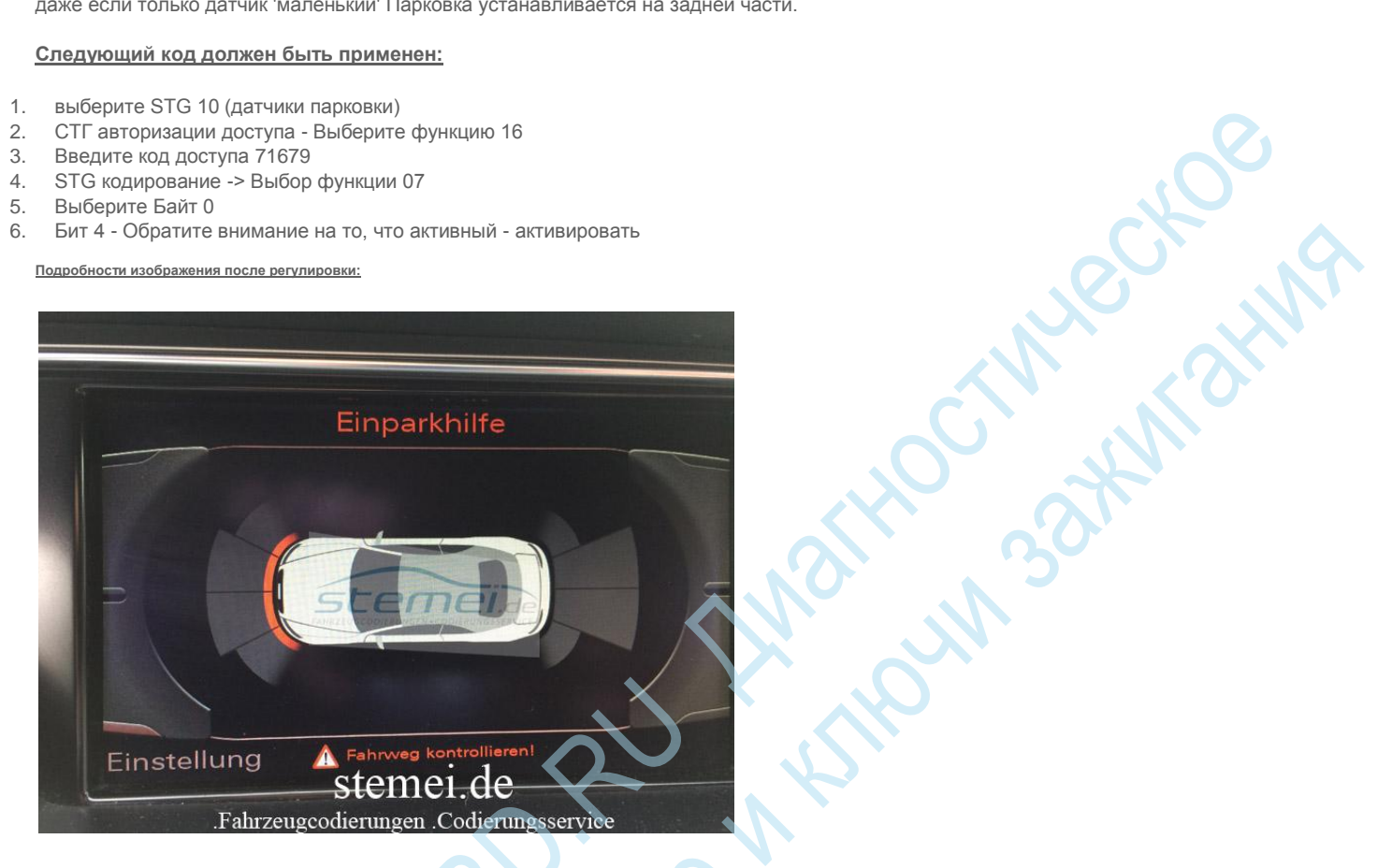

# Активация отображения эффективности использования энергии в СФР

В комбинации приборов (комбинация приборов) есть показатель эффективности использования энергии Audi A5 8T

#### Программа Эффективность

на центральном дисплее отображается информация о программе эффективности на текущее потребление энергии. В зависимости от условий вождения и стиля вождения, программа определяет рекомендации для экономичного вождения: дисплей, показывающий, когда водитель должен обратиться к экономии топлива. Кроме того, показано, какие системы автомобиля потребляют дополнительную энергию и указывает на их долю в потреблении топлива. Источник. Audi.de

Следующий код должен быть применен:

- выберите STG 17 (распределительный щит) 1.
- регулировка СТГ функция -> 10
- 2. 3. канал 77
- В 255 набора (по умолчанию: 0) 4

Детали после регулировки:

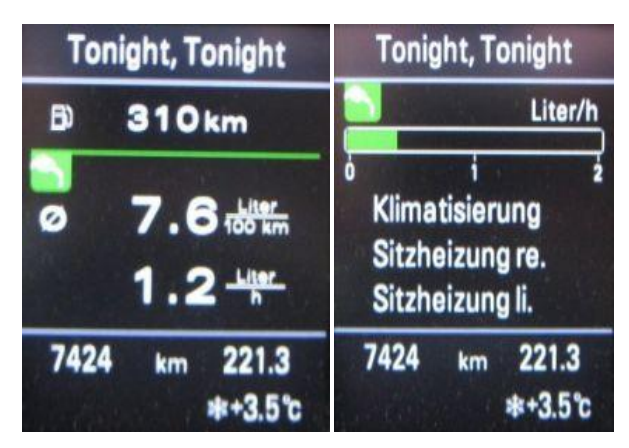

# Включение функции вождения школа для радио Concert / Радио Симфония

На радио у вас есть возможность активировать функцию автошкола и таким образом, чтобы отобразить скорость на дисплее радиоприемника.

Возможные по адресу:

- радиоконцерт
- Радио Симфония

#### Следующий код должен быть применен:

- выберите STG 56 (радио) 1.
- 2. регулировка СТГ функция -> 10
- 3. Номер канала 02
- 4 активировать

# Подробности изображения после регулировки:

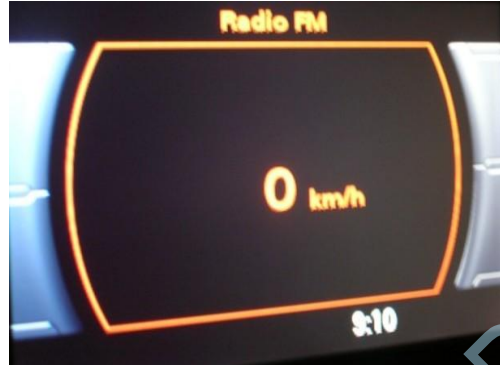

# Настройка ассистента дальнего света

В устройстве управления ассистента дальнего света, у вас есть возможность регулировки ближнего света. Следующий код должен быть применен:

- выберите STG 20 (помощник управления дальним светом) 1.
- регулировка СТГ функция -> 10 2.
- 3. Выберите канал Abblendgeschwindigkeit
- (скорость, когда тускнеет, дальний свет и ассистент дальнего света отключается) Отрегулировать значение - Стандарт: 27 км / ч 4
- выберите STG 20 (помощник управления дальним светом) 1.
- 2. регулировка СТГ функция -> 10
- 3. Выберите канал Aufblendgeschwindigkeit
- (скорость, при которой луч может отображаться в соответствии с условиями окружающей среды)
- Отрегулируйте значение Стандартный 57 км / ч 4

# Опускание стояночного тормоза не нажимая на тормоз

# Следующий код должен быть применен:

- выберите STG 53 1.
- 2. Введите авторизации доступа (16) Код 25194 c Facelift: 78713
- 3 регулировка 10
- 4. канал 4
- 5. Новое значение 0 Документация: Канал 3 - сообщение "парковка растормаживания" Channel 4 - стояночный тормоз без подтверждения торможения решения Канал 7 - Отпустите стояночный тормоз без Gurterkennung

# Активация подсветки пространства для ног во время вождения

- MMI Basic (Симфония / Концерт радио) (NON-MMI 2G / 3G)
- Навигационная система MMI 2G
- Навигационная система MMI 3G PLUS

Следующий код должен быть применен:

- н. MMI Basic (Симфония / Концерт радио) - (NON-MMI - 2G / 3G)
- выберите STG 09 (мощность транспортного средства) 1.
- СТГ долго кодирование -> функция 07 2.
- 3. 16 байт
- 4. Бит включения 0
- 5. Бит включения 1
- Бит 6 6.

SCINIECKOE - ANNA ANNA - ANNA ANNA Кодирование / адаптация относительно блока управления радио. Освещения для ног

- выберите STG 56 (радио) 1.
- 2. СТГ долго кодирование -> функция 07
- 8 байт 3.
- Бит разрешения 7 4.
- Навигационная система MMI 2G
- Кодирование / адаптация относительно контроллера Navi. Освещения для ног
- выберите STG 09 (мощность транспортного средства) 1.
- СТГ долго кодирование -> функция 07 2.
- 3. 16 байт
- 4. Бит 6

Контроль качества в отношении невидимое меню ММІ 2G и кодирования / адаптация контроллера пульта управления. освещения для ног

- выберите STG 07 (Head Control) 1.
- 2. регулировка СТГ функция -> 10
- 3. канал 08
- 4. Новое в этом наборе: 1
- Скрытое меню может быть сочетание клавиш Setup + Car (оба ключа вместе) открытым, где вы должны сначала ввести кнопку Настройка. 5.
- Скрытые меню -> Настройки Diag -> APK 0x01, 0x0B, 0x0C -> Внутреннее освещение расширяется активировать 6.
- 7. Применить изменени

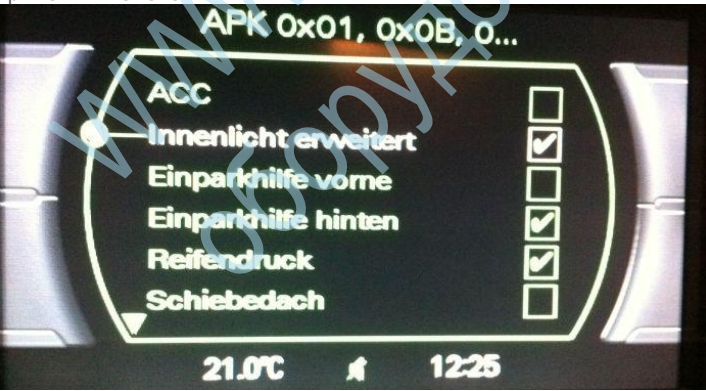

сброс MMI (предварительно подтяжку лица) 8.

(Нажмите и удерживайте функциональную клавишу -1- (Setup), кнопку подтверждения -2- и навигационную клавишу -3 одновременно. ММИ идет затем вниз и перезагружается. занимает около 60 секунд) сброс ММІ (лифтинг) (Нажмите и удерживайте функциональную клавишу -1, кнопка подтверждения -2- (меню), а также навигационная клавиша -3- одновременно. ММИ идет затем вниз и перезагружается. занимает около 60 секунд)

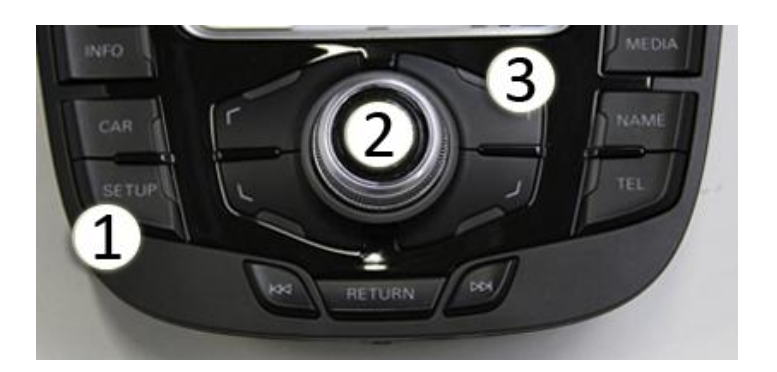

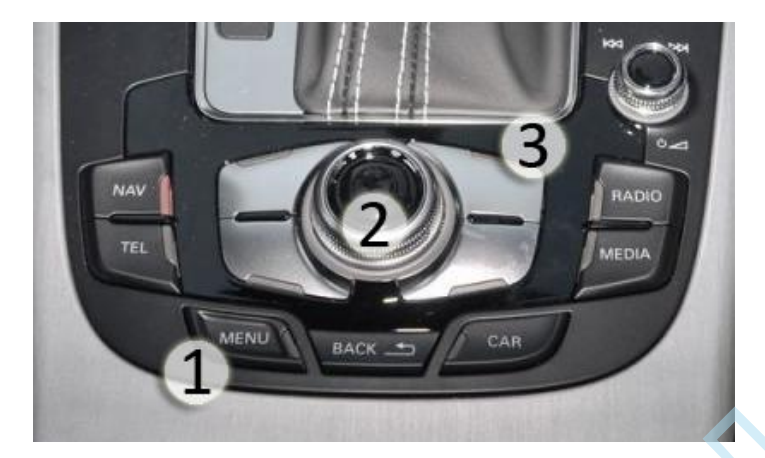

- 9. в меню CAR, освещение теперь можно настроить в разделе освещения Ambient
- Навигационная система MMI 3G PLUS

# Кодирование / адаптация относительно устройства управления бортовым. Освещения для ног

- 1. выберите STG 09 (мощность транспортного средства)
- 2. СТГ долго кодирование -> функция 07
- 3. 16 байт
- 4. Бит 6

# Разблокировать скрытые меню для MMI 3G и активировать освещение пространства для ног

- 1. выберите СТГ 5F (информационно-развлекательные)
- 2. регулировка 10
- 3. Номер канала 06 установлен в 1.
- 4. Скрытое меню может быть сочетание клавиш Setup + Car (оба ключа вместе) открытым, где вы должны сначала ввести кнопку Настройка.
  5. активировать> Внутреннее освещение скрытое меню -> автомобиль -> cardevicelist

the same when the second

| EM (0.8k) - main/car/cardevicelist(34>40:9:0) |  |  |  |  |
|-----------------------------------------------|--|--|--|--|
| Air condition:                                |  |  |  |  |
| Auxiliary heating:                            |  |  |  |  |
| HUD:                                          |  |  |  |  |
| ACC:                                          |  |  |  |  |
| Air suspension:                               |  |  |  |  |
| RDK:                                          |  |  |  |  |
| Interior light:                               |  |  |  |  |
| Exterior light:                               |  |  |  |  |
| APS:                                          |  |  |  |  |
| RVC:                                          |  |  |  |  |
| Wiper:                                        |  |  |  |  |
| Central lock system:                          |  |  |  |  |
| -                                             |  |  |  |  |

6. Скрытые меню -> машина -> carmenuoperation -> Внутреннее освещение -> значение до 5

| EM (0.8k) - main/car/carmenuoperation(38>53:9:0)                                                                                      |                                                                                             |  |  |  |  |
|----------------------------------------------------------------------------------------------------|---------------------------------------------------------------------------------------------|--|--|--|--|
| ACC:<br>interior light:<br>parking help:<br>AWV:<br>lane dep. warning:<br>line dep. warning:                                          | 0<br>0<br>0<br>0<br>0<br>0<br>0<br>0<br>0<br>0<br>0<br>0<br>0<br>0<br>0<br>0<br>0<br>0<br>0 |  |  |  |  |
| ine change assist.:<br>exterior light:<br>battery:<br>window:<br>air condition:<br>instrument cluster:<br>tires air pressure control: | 5<br>5<br>5<br>5<br>7<br>7<br>5<br>5<br>7<br>5<br>5<br>0<br>0                               |  |  |  |  |

octhileckothing являются новая модель подтяжки лица должны дополнительно автомобиль / carbusassignment значение Внутреннее освещение на САN Комфорт комплект

| <em 1.0t=""> /car/carbusassignment</em> |                             |                     |  |  |
|-----------------------------------------|-----------------------------|---------------------|--|--|
|                                         |                             |                     |  |  |
|                                         | <br>Air condition           | [CAN Komfort] 1/9   |  |  |
|                                         | Auxiliary heating           | [CAN Komfort] 1/9   |  |  |
|                                         | Headup display              | [unspecified] 9/9   |  |  |
|                                         | Adaptive cruise control     | [CAN Extended] 5/9  |  |  |
|                                         | Suspension                  | [unspecified] 9/9   |  |  |
|                                         | Tyre pressure control (RDK) | [CAN Dashboard] 2/9 |  |  |
| >                                       | Interior light              | [CAN Komfort] 1/9   |  |  |
|                                         | Exterior light              | [CAN Komfort] 1/9   |  |  |
|                                         | Park distance control       | [Clamp 15] 8/9      |  |  |
|                                         | Rearview camera             | [CAN Komfort] 1/9   |  |  |
|                                         | Wiper                       | [CAN Komfort] 1/9   |  |  |
|                                         |                             |                     |  |  |

## сброс MMI (предварительно подтяжку лица)

7.

8.

(Нажмите и удерживайте функциональную клавишу -1- (Setup), кнопку подтверждения -2- и навигационную клавишу -3 одновременно. ММИ идет затем вниз и перезагружается. занимает около 60 секунд) сброс ММІ (лифтинг) (Нажмите и удерживайте функциональную клавишу -1, кнопка подтверждения -2- (меню), а также навигационная клавиша -3- одновременно. ММИ идет затем вниз и перезагружается. занимает около 60 секунд)

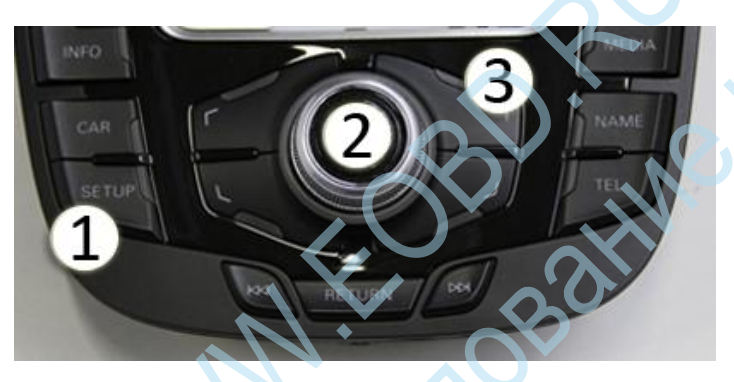

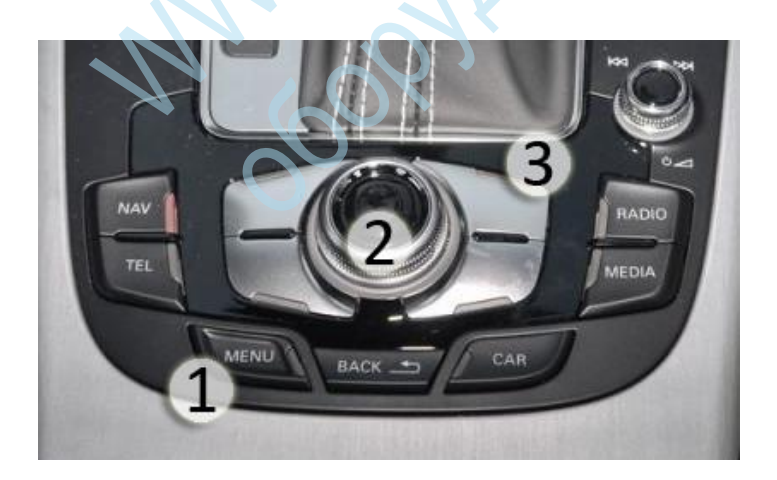

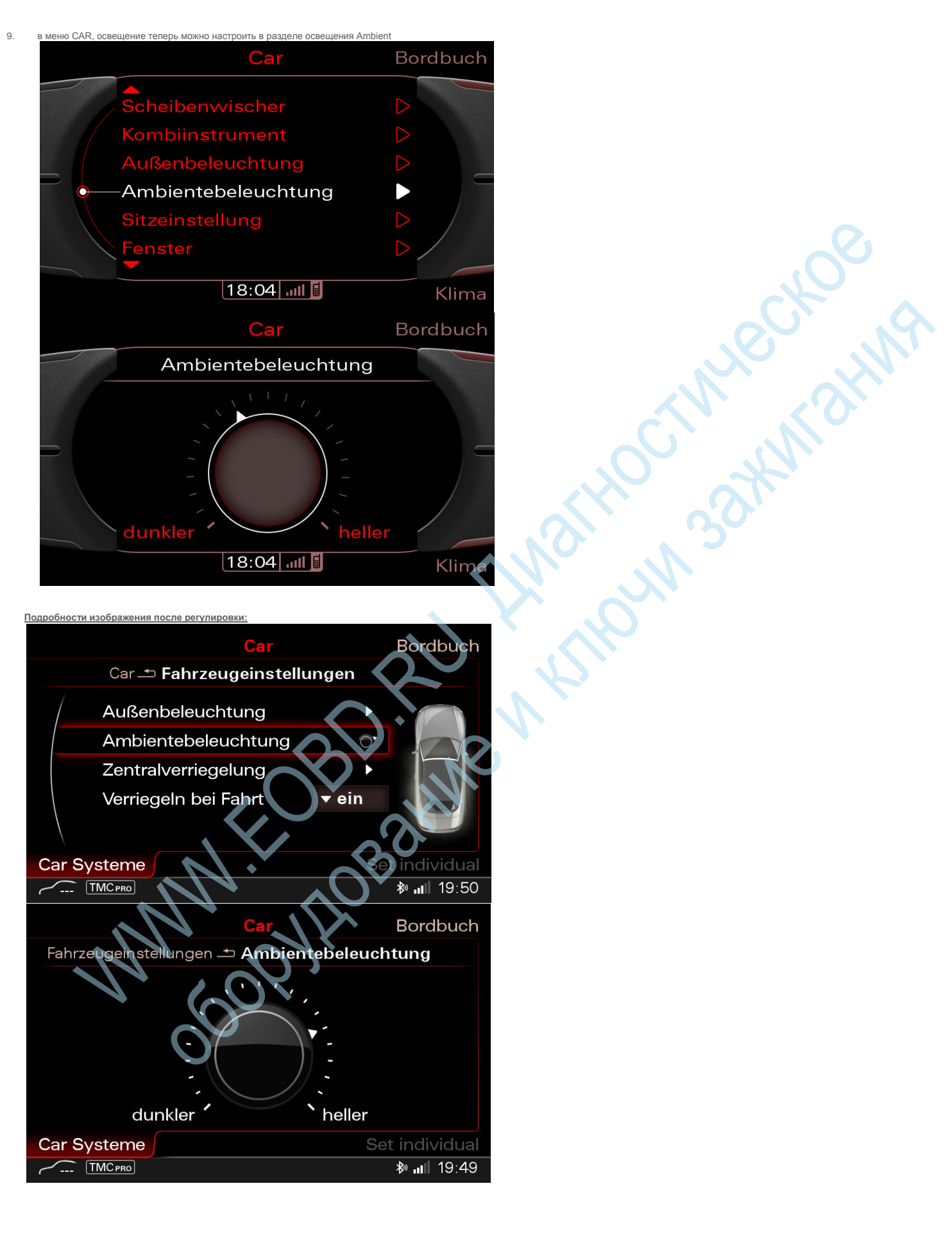

# Предупреждение за превышение скорости (от 120 км / ч)

В комбинации приборов, у вас есть возможность активировать предупреждение о превышении скорости для Audi A5 8T

# Следующий код должен быть применен:

- выберите STG 17 (распределительный щит) 1.
- СТГ долго кодирование -> функция 07 2.
- 3. байт О
- 4. Бит 6

# Отключение / выключение непристегнутого ремня безопасности напоминания

В комбинации приборов есть возможность отключить предупреждение ремней безопасности.

### Следующий код должен быть применен:

- выберите STG 17 (распределительный щит) 1.
- СТГ долго кодирование -> функция 07 2.
- 3. байт 00
- Отключить Бит 2 4.
- 5. Disable Bit 3
- 6 Disable Bit 4

дополнительно:

- . Установка NAR (Северная Америка) говорит: Вы услышите в зависимости от скорости и прочного тон
- HOCINIECKOE . Установка RoW (Остальной мир) говорит: Когда двигатель начинает 5х в гудок, то каждая дополнительная минута (5х), когда транспортное средство движется

# Продолжительность адаптации кондиционирования воздуха в MMI

В блоке управления климатом есть возможность отображения для адаптации с экрана ММІ отображается кондиционер. По умолчанию 5. Дисплей времени может быть сокращен или в соотв. Чтобы быть продлен.

#### Следующий код должен быть применен:

- 1 STG £ 08 (воздух)
- регулировка СТГ функция -> 10 2.
- 3 Канал 39 (кнопка в)
- 4. Отрегулируйте значение соответствующим образом (в секундах в диапазоне 2-255)
- 5. Канал 47 (от поворота к Кнопф)
- Отрегулируйте значение соответствующим образом (в секундах в диапазоне 2-255) 6.

#### Подробности изображения после регулировки:

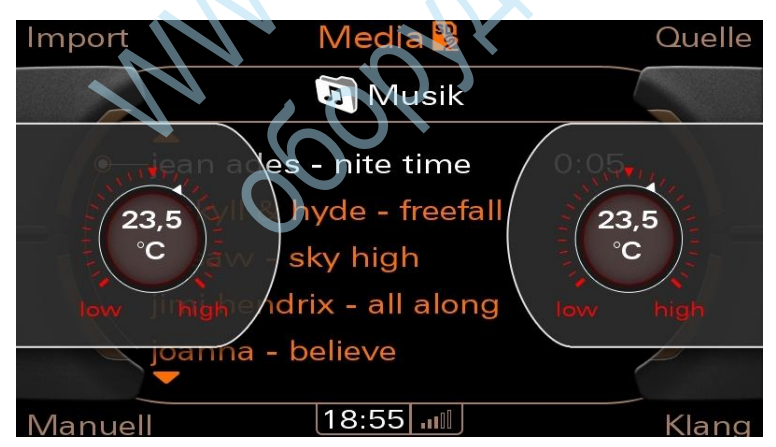

# Количество миганий поворотов

Следующий код должен быть применен:

- выберите STG 09 (мощность транспортного средства) 1.
- 2. Права доступа STG -> Выбрать функцию 16
- 3. Введите разрешение активации 20113
- Регулировка СТГ Выбрать функцию 10 4.
- 5. Номер канала 06 открыт
- 6. Значение по умолчанию установлено значение 120

# включение LapTimer

В блоке управления системы комфорта есть Audi A5 8T для активации таймера забега. До модельного года 2009 года.

# Следующий код должен быть применен:

- выберите STG 17 (распределительный щит) 1.
- 2. СТГ долго кодирование -> функция 07
- 3. байт 3
- 4 Бит разрешения 5

| Radio 100FM |    |        |  |  |
|-------------|----|--------|--|--|
| 4           | 0  | :55.1  |  |  |
| 3           |    | 0:01.8 |  |  |
| 2           |    | 0:04.0 |  |  |
| 1           |    | 0:05.2 |  |  |
| 50842       | km | 205.5  |  |  |
| Ρ           |    | +5.0°c |  |  |

# LED DRL, затемнение когда моргает поворот

# Следующий код должен быть применен:

- выберите STG 09 (мощность транспортного средства) 1.
- 2. СТГ долго кодирование -> функция 07
- 3. байт 3
- 4. Бит 7 отключить ('0')

# Регулировка в faceliftmodell

- выберите STG 09 (мощность транспортного средства) 1.
- 2. СТГ Права доступа -> Функция 16
- 3. Введите код доступа 20113
- 4. регулировка СТГ функция -> 10
- 5. Канал 03 - Выберите индикаторы димминговые
- 6. отрегулировать значение 100

В прямом эфире кодирования инструкции с диагностической системой VAS:

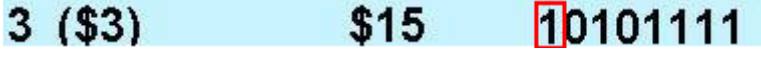

# Задние фонари с LED DRL.

# Следующий код должен быть применен:

- выберите STG 09 (мощность транспортного средства) 1.
- 2. СТГ долго кодирование -> функция 07
- 3. байт 2
- 4. Бит разрешения 7
  - В прямом эфире кодирования инструкции:

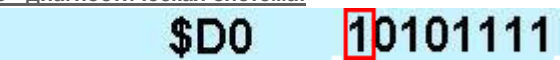

# Выбор DRL (дневные ходовые огни) в MMI

#### Следующий код должен быть применен:

- 1. выберите STG 09 (мощность транспортного средства)
- 2. СТГ долго кодирование -> функция 07
- 3. байт 3
- 4. Бит включения 0

2 (\$2)

# Предупреждение с помощью мигания стоп-сигналов (адаптивная стоп-сигнал)

В блоке управления системы комфорта есть свойство Audi A5 8T - и стоп-сигналы для включения (адаптивный стоп-сигнал). В экстренном торможении так активированные функции активируются и уровень сигнала в заднем направлении движения.

N.a

# Следующий код должен быть применен:

- 1. выберите STG 46 (система комфорт)
- 2. СТГ долго кодирование -> функция 07
- 3. 8 байт
- 4. Бит включения 1

# Отображение температуры масла в ФИС LapTimer

В блоке управления системы комфорта есть возможность для отображения температуры масла в ФИС. Работает только с 2010 модельного года

#### Следующий код должен быть применен:

- 1. выберите STG 17 (распределительный щит)
- 2. СТГ долго кодирование -> функция 07
- 3. 1 байт
- 4. Бит разрешения 3

# Подробности изображения после регулировки:

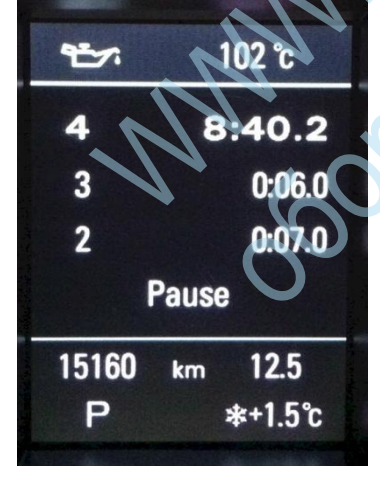

#### Модель: Audi A5 8T (8T0)

модельного года: MJ 10 Адрес 17: приборная панель вставки (J285) Метка файла: 8T0-920-xxx-17.clb Номер детали SW: 8K0 920 930 D HW: 8K0 920 930 D Komnoheht: KOMBIINSTR. H20 0255 Редакция: 00000000 Серийный номер: CIY32Y899 кодирование: 0F0410000200008000000 Betriebsnr:. WSC 60992 150 83563 VCID: 2E588610C091

# Отключение автоматического света и датчика дождя

В центральной электрики есть возможность отключить автоматический свет от дождь. При активном света и датчик дождя и Согг. Погода поэтому ближнего света не включается.

# Следующий код должен быть применен:

- 1. выберите STG 09 (мощность транспортного средства)
- 2. СТГ долго кодирование -> функция 07
- 3. Subsystem: Выберите RLS (датчик дождя и освещенности)
- 4. байт 0
- 5. Disable Bit 1

# Регулировка порог а отключения камеры заднего вида

В устройстве управления системы помощи при парковке или в электрической системе есть Audi A5 8T адаптации порога отключения камеры заднего вида. Вы можете увеличить скорость или уменьшить с момента, когда камера выключается автоматически в режиме вперед.

#### Следующий код должен быть применен:

- 1. выберите STG 10 (датчики парковки)
- 2. регулировка СТГ функция -> 10
- 3. Выберите канал 23 и отрегулировать настройки значения по желанию. Максимальное значение (эквивалентное значение км / ч) 20

#### Регулировка в faceliftmodell

- 1. выберите STG 09 (мощность транспортного средства)
- 2. СТГ Права доступа -> Функция 16
- 3. Введите код доступа 20113
- 4. регулировка СТГ функция -> 10
- 5. Выбор канала 233 и регулировки регулировки значения по своему желанию. Максимальное значение (эквивалентное значение км / ч) 20

# Переоснащенные рулевого управления Servotronic

В блоке управления сетью есть возможность разблокировать Servotronic. Если вы планируете заменить тип рулевого управления: ручной вы можете разблокировать полную функцию Servotronic рулевого управления с последующей регулировкой кодирования.

## Следующие мероприятия необходимы:

# Подгонка кодирование в блоке управления бортовой системы

- 1. выберите STG 09 (мощность транспортного средства)
- 2. СТГ долго кодирование -> функция 07
- 3. байт 7
- 4. Бит включения 0

#### Переоборудование Servotronic рулевой механизм

- 1. Если кодирование прошло успешно, то память неисправностей: обрыв клапана Servotronic N119
- Для того, чтобы повысить скорость наркоманам Servotronic рулевого управления, рулевой привод должен быть заменен, потому что система рулевого управления клапан включается. Регулирующий клапан соединен с 2 - мя кабелями с блоком управления сетью. Контакт 1 N119 клапана с Pin T17I 1 Pin 2 N119 клапан с Pin T17I 12 T17I является черный штекер Brdnetzsteuergerätes маркировки D - проверить После электрической схеме

# В прямом эфире кодирования инструкции с диагностической системой VAS:

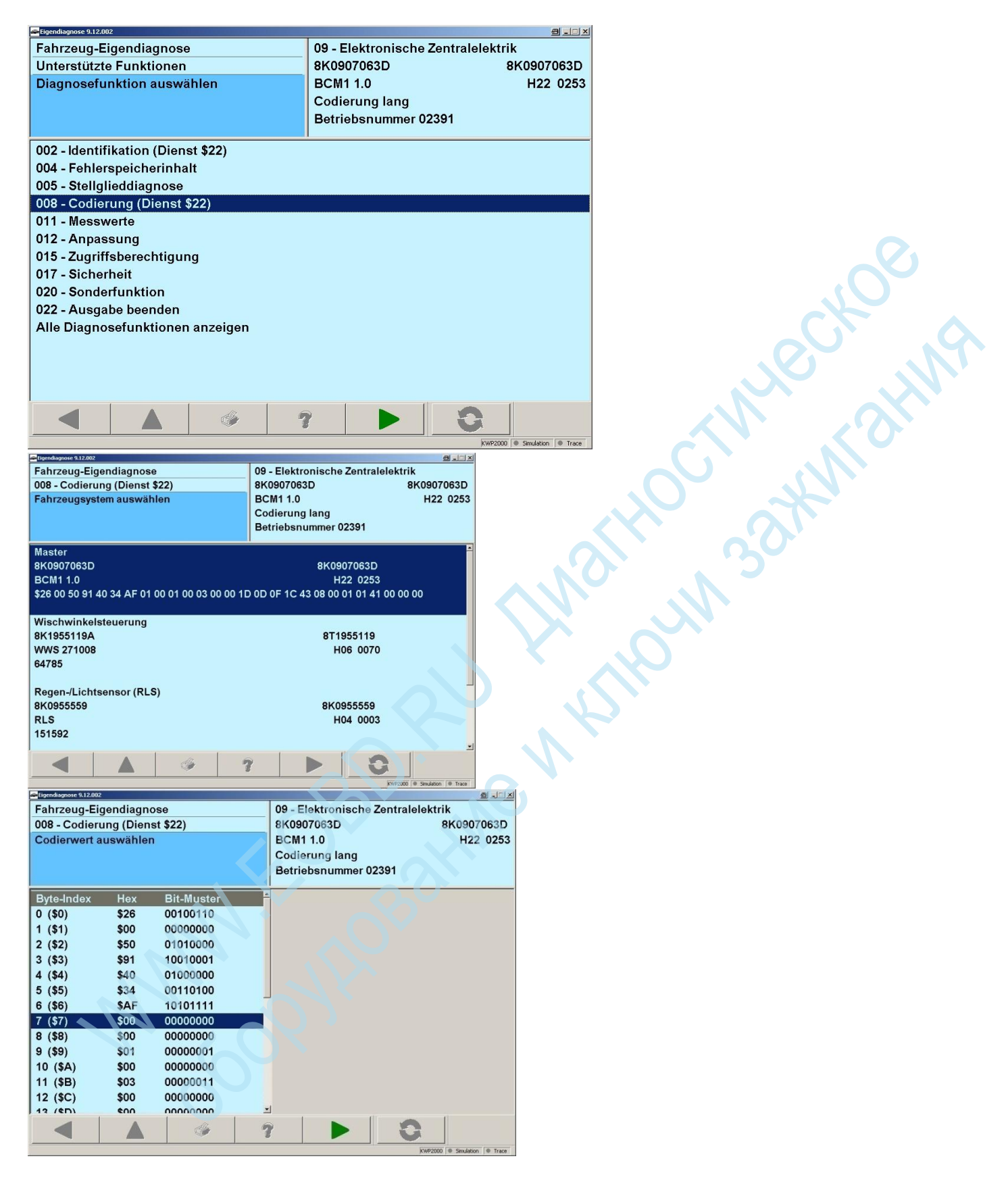

# Активизация работы с памятью сиденья в меню ММІ

Следующий код должен быть применен:

- 1. STG 36 (память сиденья)
- 2. СТГ долго кодирование -> функция 07
- 3. байт 2
- 4. Бит включения 0

5. Скрытое меню может быть сочетание клавиш Setup + Car (предварительно подтяжку лица) открыты, где вы должны сначала ввести кнопку Настройка. Автомобиль + Меню(Facelift) открытым, где вы должны сначала ввести ключ автомобиля.

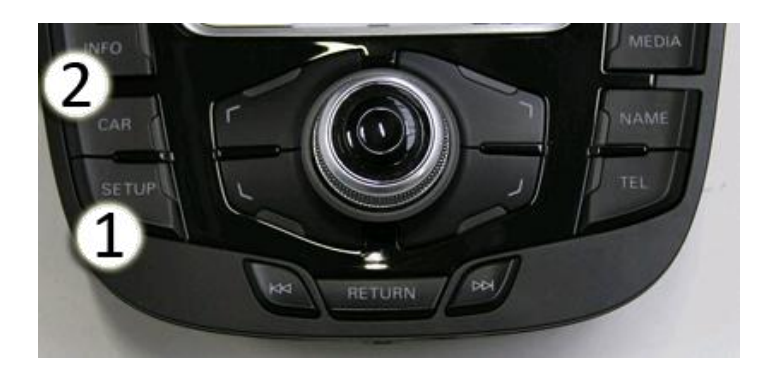

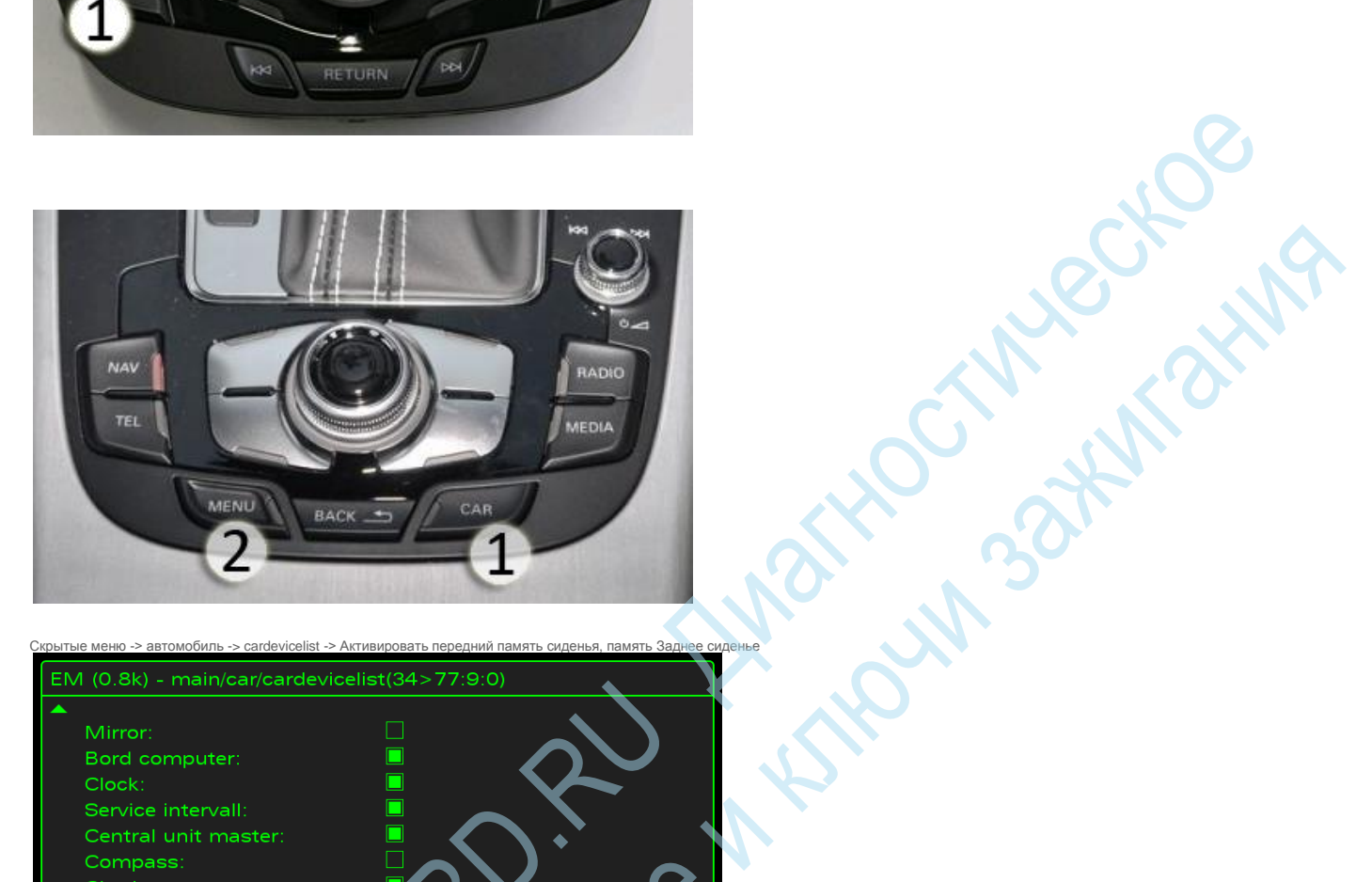

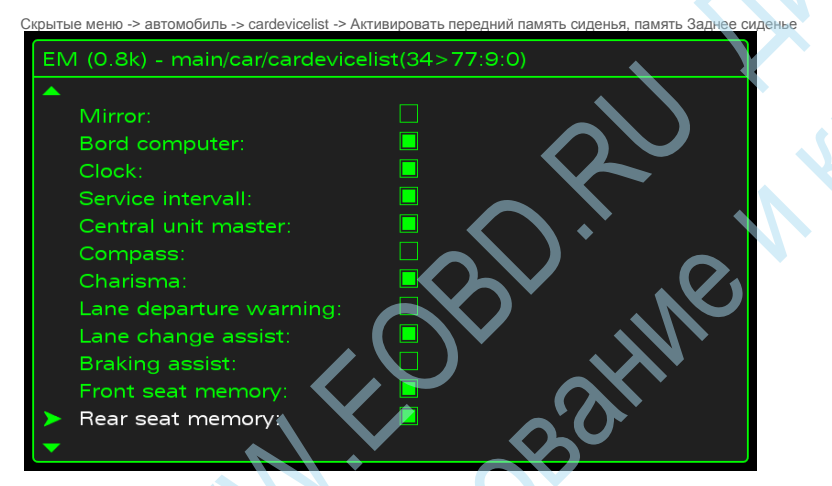

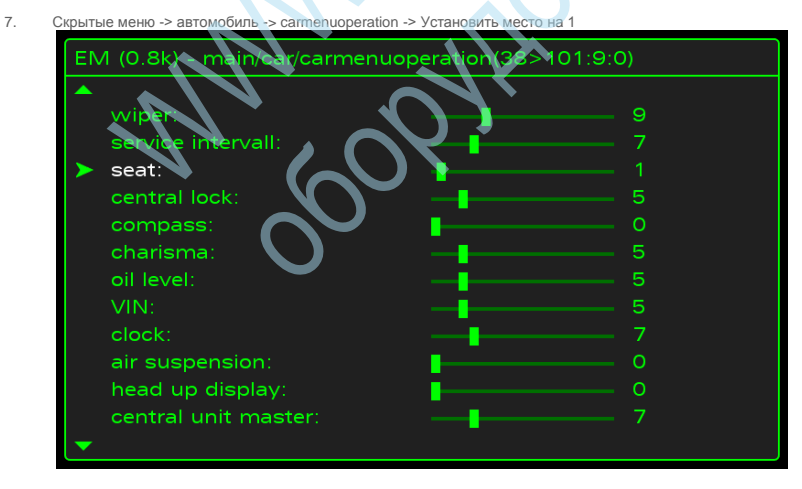

8. сброс MMI (предварительно подтяжку лица)

6.

(Нажмите и удерживайте функциональную клавишу -1- (Setup), кнопку подтверждения -2- и навигационную клавишу -3 одновременно. ММИ идет затем вниз и перезагружается. занимает около 60 секунд) сброс ММІ (лифтинг) (Нажмите и удерживайте функциональную клавишу -1, кнопка подтверждения -2- (меню), а также навигационная клавиша -3- одновременно. ММИ идет затем вниз и перезагружается. занимает около 60 секунд)

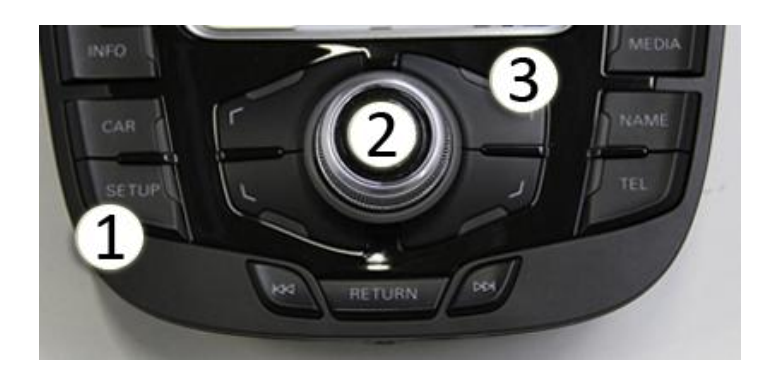

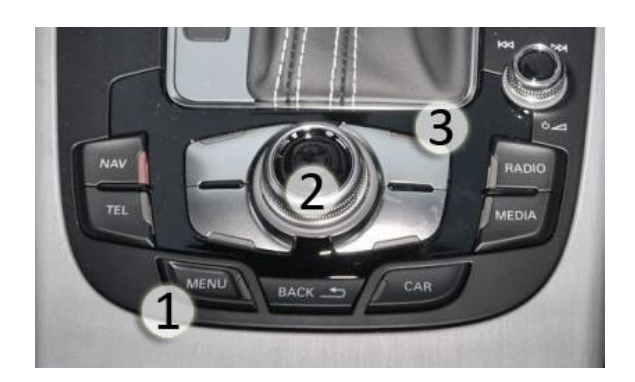

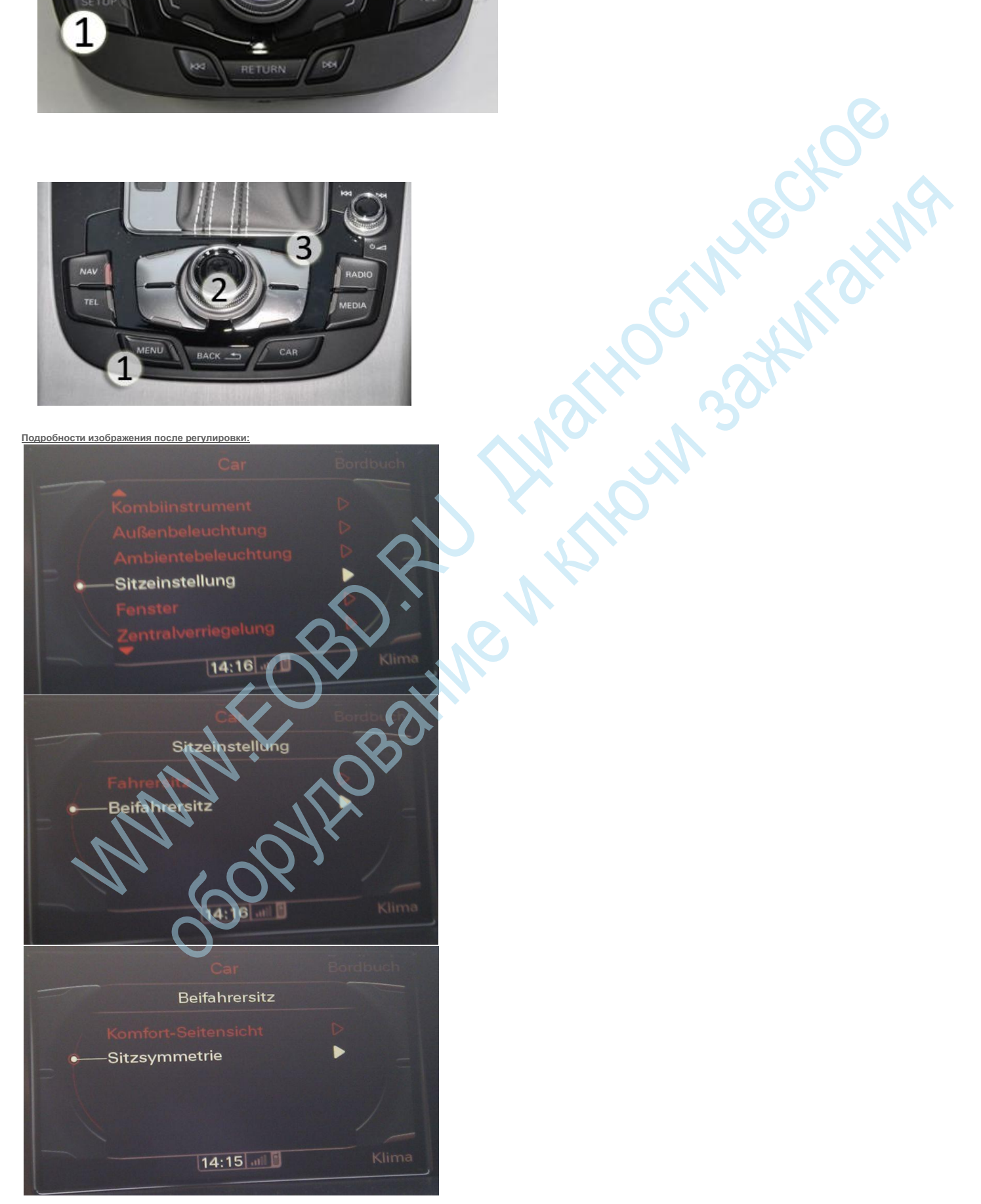

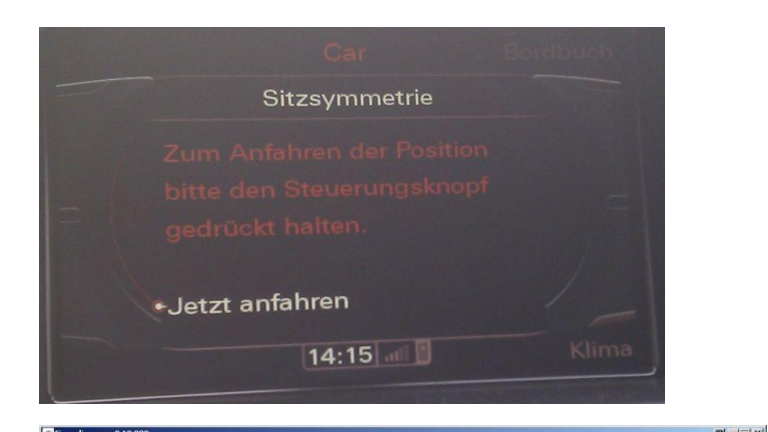

| Fahrzeug-Eig  | gendiagno                     | se         |            | 09 - Elektronische Zentralelektrik |                        |            |          |     |     |
|---------------|-------------------------------|------------|------------|------------------------------------|------------------------|------------|----------|-----|-----|
| 008 - Codieru | 008 - Codierung (Dienst \$22) |            | 8K0907063D |                                    |                        | 8K0907063D |          |     |     |
| Codierwert ä  | Codierwert ändern             |            | BCM1 1.0   |                                    |                        | н          | H22 0253 |     |     |
| (max. Eingab  | ewert = FF                    | 5)         |            | Codie<br>Betrie                    | rung lang<br>Ibsnummer | 02391      |          |     |     |
| Byte-Index    | Hex                           | Bit-Muster | <u>^</u>   |                                    |                        |            |          |     |     |
| 0 (\$0)       | \$26                          | 00100110   |            |                                    |                        |            |          |     |     |
| 1 (\$1)       | \$00                          | 00000000   |            |                                    |                        |            |          |     |     |
| 2 (\$2)       | \$50                          | 01010000   |            |                                    | A                      | В          | 1        | 2   |     |
| 3 (\$3)       | \$91                          | 10010001   |            |                                    | С                      | D          | 4        | 5   | 6   |
| 4 (\$4)       | \$40                          | 01000000   |            |                                    |                        |            |          |     |     |
| 5 (\$5)       | \$34                          | 00110100   |            |                                    | E                      | F          | 7        | 8   | 9   |
| 6 (\$6)       | \$AF                          | 10101111   |            |                                    |                        |            | C        |     | 0   |
| 7 (\$7)       | \$01                          | 00000001   |            |                                    |                        |            |          |     |     |
| 8 (\$8)       | \$00                          | 00000000   |            |                                    | Buto                   | ontfor     | non      | HEY | BIN |
| 9 (\$9)       | \$01                          | 00000001   |            |                                    | Byte                   | entien     | nen      | HEA |     |
| 10 (\$A)      | \$00                          | 00000000   |            |                                    |                        |            |          |     |     |
| 11 (\$B)      | \$03                          | 00000011   |            |                                    |                        |            |          |     |     |
| 12 (\$C)      | \$00                          | 0000000    |            |                                    |                        |            |          |     |     |
| 13 (40)       | ¢00                           | 0000000    | <u>•</u>   | 1                                  |                        | 0          | -        | 1   |     |
|               |                               | <b></b>    | 1          |                                    |                        |            | 0        |     |     |

# Наклон пассажирского зеркала при движении задним ходом

В двери блока управления пассажира у вас есть возможность, чтобы активировать пассажирской стороны зеркало, снижающую Audi A5 8T. Работает только если настройка зеркала установлен на стороне переднего пассажира и, как только передача заднего хода.

#### Следующий код должен быть применен:

- выберите STG 52 (Türelektr. Beifahr.) 1.
- СТГ долго кодирование -> функция 07 2.
- 3. байт 04
- Бит 2 Enable Δ
- Bit 3 Включить

# Активация внешнего зеркала с подогревом

#### Следующий код должен быть применен:

- выберите STG 52 (Türelektr. Beifahr.) 1
- СТГ долго кодирование -> функция 07 2.
- 3. байт 04
- 4. Бит 0: Отключить
- выберите STG 42 (Türelektr. драйвер) 5.
- 6. СТГ долго кодирование -> функция 07
- 7. байт 04
- 8. Бит 0: Отключить

# Активация складывания зеркал

## Следующий код должен быть применен:

- STG £ 46 (комфорт) 1.
- 2. СТГ долго кодирование -> функция 07
- 3. байт 7
- 4. Бит разрешения 7
  - Подробности изображения после регулировки:

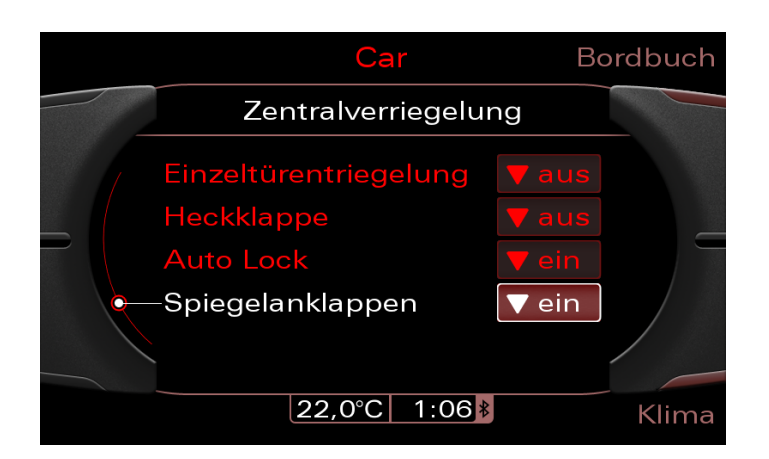

# Активация предварительный прогрев двигателя со встроенным автономного отопителя

В устройстве управления нагревателем необходимо активировать опцию для Audi A5 8T и застроенных оригинальный обогреватель (Eberspächer) предварительный прогрев двигателя. Заводская настройка поведения автономного отопителя такова, что только внутренняя подогревают. Для разделения внутри моторного отсека, клапан N-279 отвечает. С помощью перечисленных кодирования клапан отключается, что позволяет сиянием эффект нагрева в цикле двигателя.

#### Следующий код должен быть применен:

- 1. выберите STG 18 (обогреватель)
- 2. СТГ долго кодирование -> функция 07
- 3. байт 0
- 4. Disable Bit 3

# Активация вспомогательной функции вентиляции - дополнительная функция отопления

- Разблокировать скрытые меню для MMI 3G и активации вспомогательной функции отопления
- Кодирование / адаптация блока климат-контроля для включения дополнительного отопления / вентиляции функцию

## Следующий код должен быть применен:

- Разблокировать скрытые меню для MMI 3G и активировать вспомогательную функцию нагрева
- 1. выберите СТГ 5F (информационно-развлекательные)
- 2. регулировка СТГ функция -> 10
- 3. Номер канала 06
- 4. Новое в этом наборе: 1

# Процедура для моделей до Фейслифта

Скрытое меню с помощью горячей клавиши запуска
 Setup + Car открытым, в результате чего сначала нужно войти на кнопку Setup.

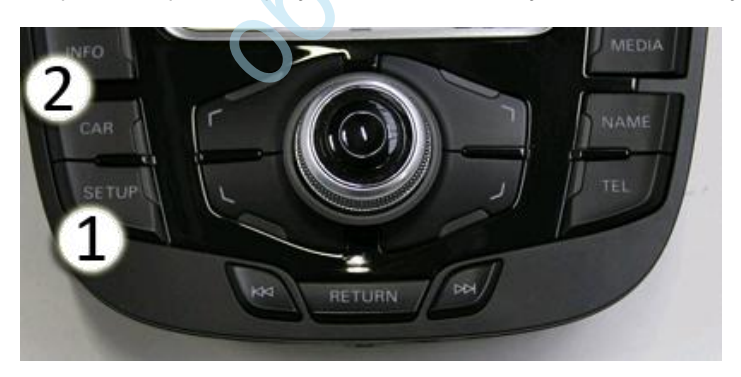

Скрытое меню при помощи горячих клавиш запуска

1.

2.

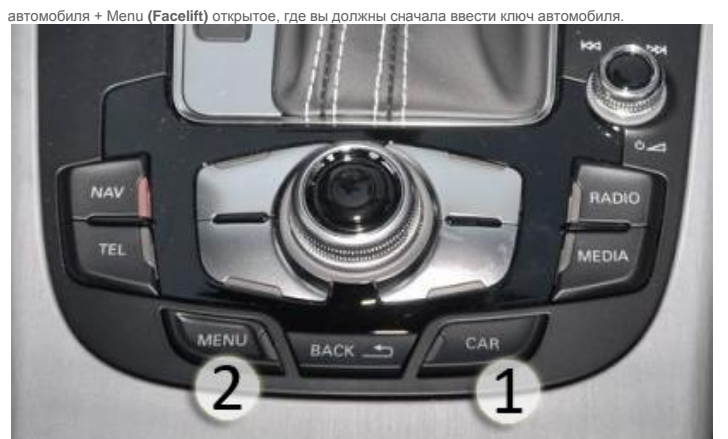

| Тепер  | ь в скрытом меню под автомобиль -> с                                                                                                  | ardevicelist точки Enable | е 'Автономный отопитель' |
|--------|----------------------------------------------------------------------------------------------------|---------------------------|--------------------------|
| E      | M (0.8k) - main/car/cardevi                                                                                                    | celist(34>40:9:0          | O)                       |
| )<br>> | Air condition:<br>Auxiliary heating:<br>HUD:<br>ACC:<br>Air suspension:<br>RDK:<br>Interior light:<br>Exterior light:<br>APS:<br>RVC: |                           | <u>,</u>                 |
|        | Wiper:<br>Central lock system:                                                                                                    |                           |                          |
|        | Central look system.                                                                                                    |                           |                          |

#### сброс MMI (предварительно подтяжку лица)

(Нажмите и удерживайте функциональную клавишу -1- (Setup), кнопку подтверждения -2- и навигационную клавишу -3 одновременно. ММИ идет затем вниз и перезагружается. занимает около 60 секунд) сброс ММІ (лифтинг) (Нажмите и удерживайте функциональную клавишу -1, кнопка подтверждения -2- (меню), а также навигационная клавиша -3- одновременно. ММИ идет затем вниз и перезагружается. занимает около 60 секунд)

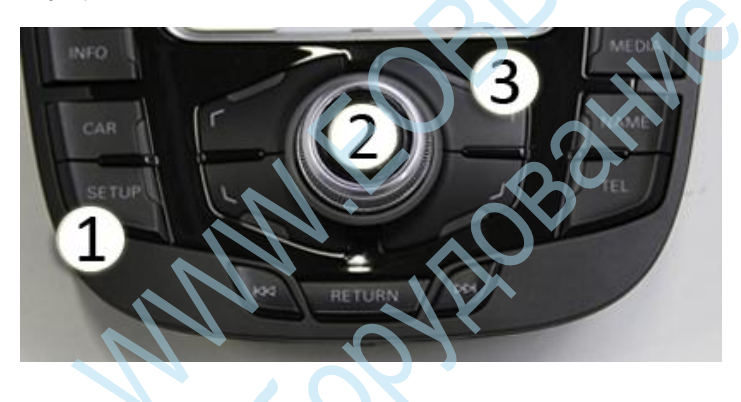

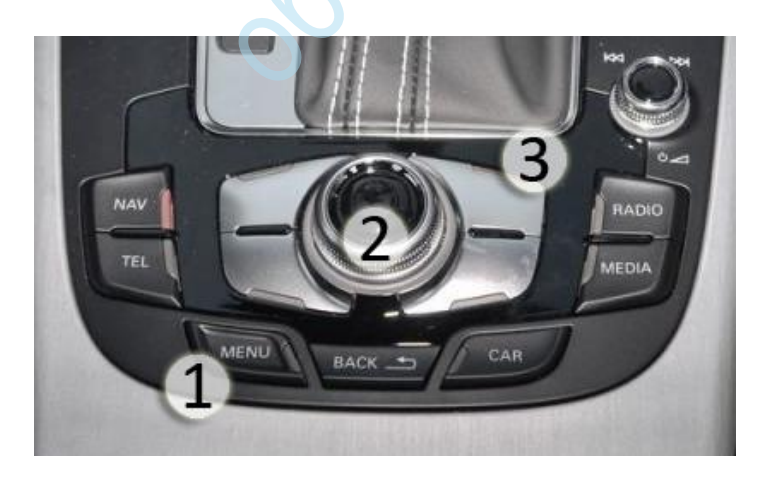

Кодирование / адаптация блока климат-контроля для автономного отопления / вентиляции функции

- 2. СТГ долго кодирование -> функция 07
- 3. байт 06
- 4. Бит включения 1
- STG £ 08 (воздух) 5.
- СТГ долго кодирование -> функция 07 6.
- 7. 01 байт
- 8. Бит разрешения 3
- 9 Если уже не включена через 3G Hidden Menu:
- 10. STG £ 08 (воздух)
- 11. СТГ долго кодирование -> функция 07
- 12. 01 байт 13. Включить Укус 4
- 14. STG £ 08 (воздух)
- 15. регулировка СТГ Ланге функция -> 10
- 16. Канал 06, чтобы изменить значение 1

# В прямом эфире кодирования инструкции:

в работе :)

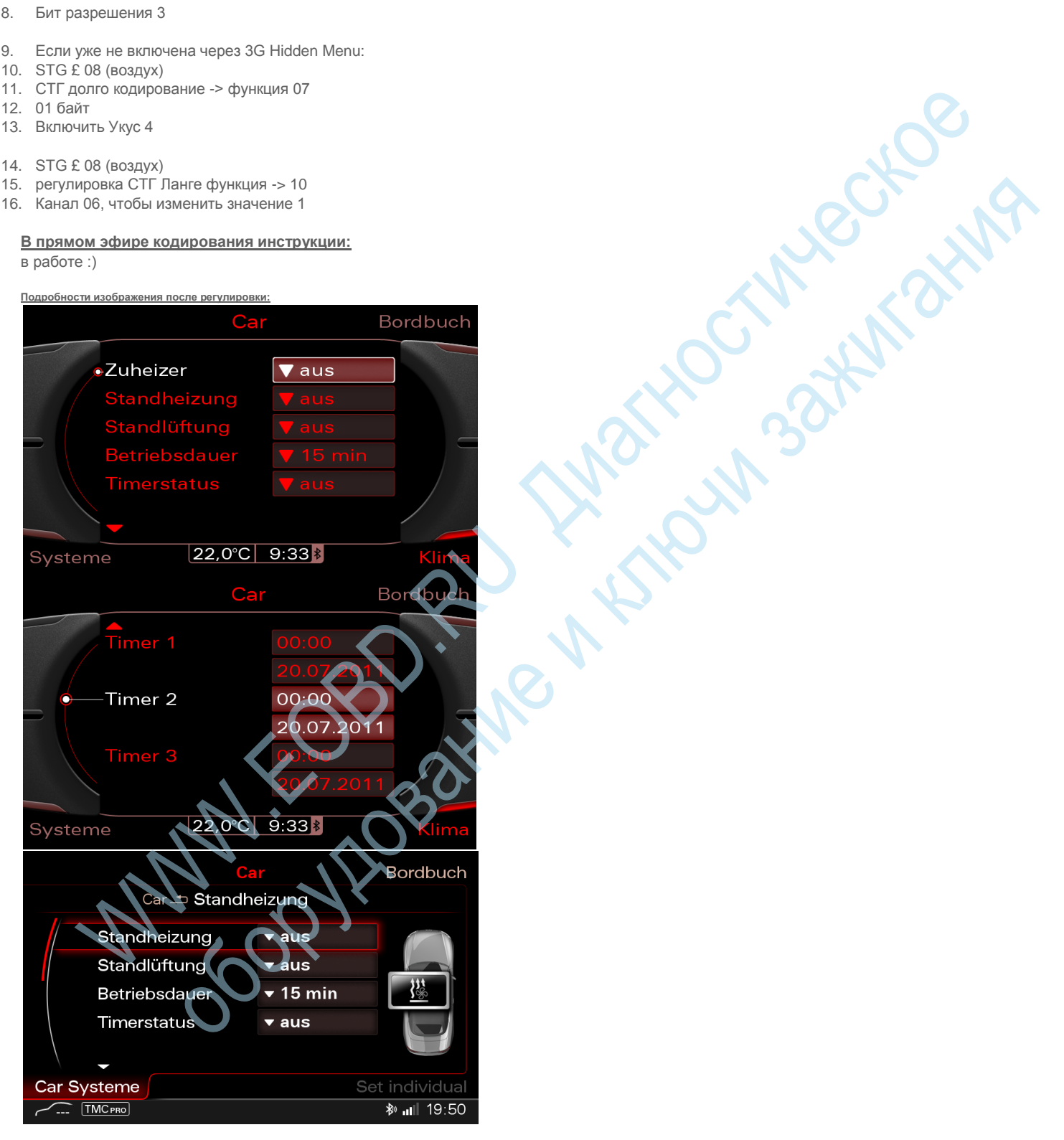

Проверено на функциональность в модели дизайна год / контроллера:

Модель: Audi A5 8T

год: MJ 08, MJ 09, MJ 10, 11 MDж, MJ 12, MJ 13 Appec 5F: Informationselek. I (J794) Метка файла: DRV \ 4E0-035-6xx-5F.clb Номер детали SW: 8T1 035 666 HW: 8T1 035 666 Компонент: H-BN-EU H64 0032

# Время системы омывания фар изменение, адаптация длительности впрыска, полностью отключить контроль после 10 повтора,

В электрической системе автомобиля есть Audi A5 8T, чтобы изменить время вождения системы омывателей фар. настроить время распыления, полностью отключить контроль после 10 повторений или растения.

SWHOLM SOM OF MARKING

# Следующий код должен быть применен:

## Отрегулировать время вождения:

- 1. выберите STG 09 (мощность транспортного средства)
- 2. СТГ Права доступа -> Функция 16
- 3. Введите код доступа 20113
- 4. регулировка СТГ функция -> 10
- 5. канал 25
- 6. набор 8000 (по умолчанию 2000 мс время задержки)

# Спрей время будет короче:

- 1. выберите STG 09 (мощность транспортного средства)
- 2. СТГ Права доступа -> Функция 16
- 3. Введите код доступа 20113
- 4. регулировка СТГ функция -> 10
- 5. канал 06
- 6. стоит внести соответствующие коррективы

# Повторить через 10 действующих:

- 1. выберите STG 09 (мощность транспортного средства)
- 2. СТГ Права доступа -> Функция 16
- 3. Введите код доступа 20113
- 4. регулировка СТГ функция -> 10
- 5. канал 26
- 6. чтобы значение 10

## SWRA полностью отключить:

- 1. выберите STG 09 (мощность транспортного средства)
- 2. СТГ Права доступа -> Функция 16
- 3. Введите код доступа 20113
- 4. регулировка СТГ функция -> 10
- 5. канал 20
- 6. надеты 00
- 7. СТГ долго кодирование Функция 07
- 8. 18 байт
- 9. Бит 0: Отключить

# Активация круиз контроля

## Audi SMV Код:

Переоборудование управления системой управления / крейсерская скорость: 050050

# Инструкции по VAS диагностического тестера от Audi:

## режим работы

- Подключить транспортное средство диагностики, тестирования и информационной системы -VAS 5051В-.
- Нажмите в выборе ключевых особенностей Ведомые.
- Показать на -VAS 5051B-: Введите идентификационный транспортное средство, нажав каждый соответствующий текст строки -1 обнародован выбор быстрое -А-. - Функция или путь:Марка автомобиля код двигателя 01 - Системы управления двигателем J220 - GRA включить или дезактивировать
- Продолжайте следовать инструкциям на дисплее -VAS 5051В-.
- После включения / выключения: Нажмите на кнопку перехода. При выборе, нажмите функцию "Выход" на. Выключите зажигание и отсоединить диагностический разъем.Примечание: Если более старых поколений ЭКЮ запись описано в "Ведомые функции" не представляется возможным,

#### Следующий код должен быть применен:

- выберите STG 01 (блок управления двигателем) 1.
- СТГ долго кодирование -> функция 07 2.
- 3. байт 6
- 4. Бит 0 Включить - при установке система контроля скорости (CCS) Бит 1 Enable - устанавливается при Adapative круиз - контроль (ACC)
- 5. выберите STG 16 (рулевое управление колонка блок)
- 6. СТГ долго кодирование -> функция 07
- 7. байт 2
- 8. Бит разрешения 2

# Дезактивация функции протирки капель в автоматическом положении стеклоочистителя Month Sand

#### Следующий код должен быть применен:

- выберите STG 09 (мощность транспортного средства) 1.
- 2. СТГ долго кодирование -> функция 07
- Выберите из раскрывающегося списка STG OCB: x 8k1 955 119 OCB xxxx 3.
- 4. 1 байт
- 5. Disable Bit 3

# Включение бортовых огней стиль США

#### Следующий код должен быть применен:

- 1. выберите STG 09 (мощность транспортного средства)
- 2. СТГ долго кодирование -> функция 07
- 3. 10 байт
- 4. Бит включения 0
- 5. байт 02
- 6. Бит 6

## В прямом эфире кодирования инструкции: в работе :)

# Подробности изображения после регулировки:

# США габаритный фонарь с активной светодиодной TFL (100%)

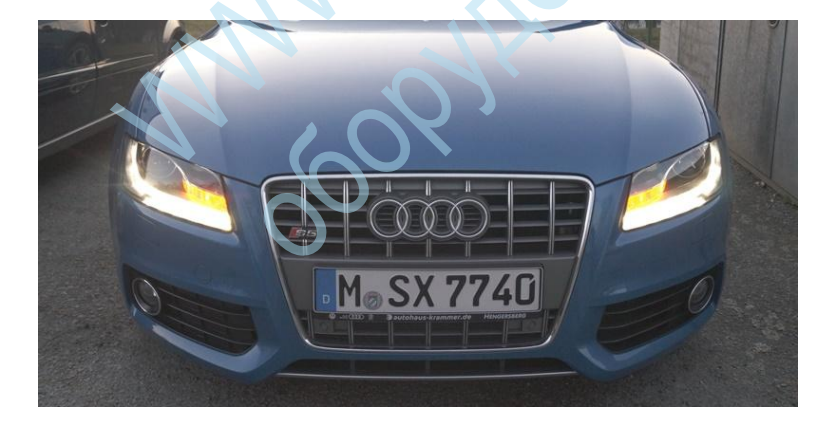

США габаритный фонарь с активной парковки света LED DRL

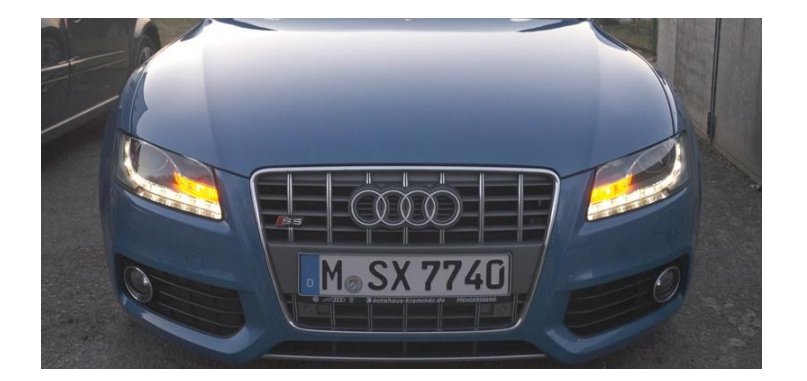

США габаритный фонарь с активным ксенон и LED DRL (100%)

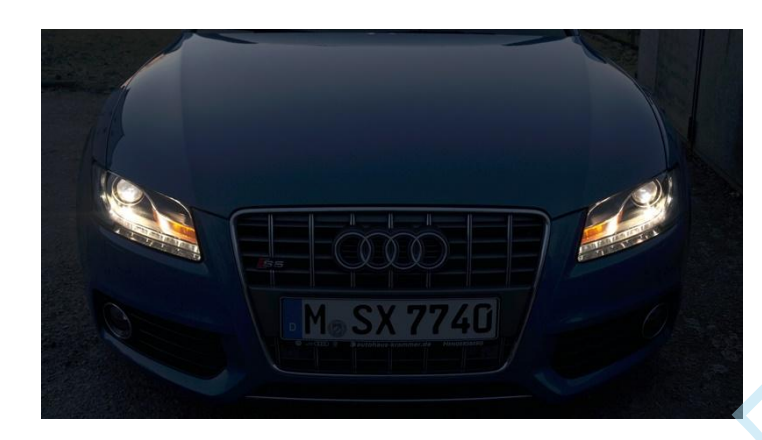

Проверено на функциональность в модели дизайна год / контроллера:

Модель: Audi A5 8T (8T0)

модельного года: МЈ 08, 09 МДж, МЈ 10 Адрес 09: Центральный электрики (J519) Метка файла: DRV \ 8К0-907-063.clb Номер детали SW: 8К0 907 063 C HW: 8К0 907 063 C

THOSAM ATIMA

# Настройка индикатора потребления (ФИС)

# Следующий код должен быть применен:

- 1. выберите STG 17 (комбинация приборов)
- 2. регулировка СТГ функция -> 10
- 3. канал 03
- Базовое значение составляет 100 теперь вы можете все в 1% шагов регулировки, соответствующие максимальные значения 85 (%) и 115 (%)

# Включение среднего потребления в отсутствие ФИС (информационной системы водителя)

#### Следующий код должен быть применен:

- 1. выберите STG 17 (комбинация приборов)
- 2. STG кодирование -> функция 07
- 3. 1 байт
- 4. Бит разрешения 2

также должна быть активирована в блоке управления радио, ни права дисплея. После активации, вы можете отобразить с помощью MMI, требуемого дисплея в ФИС таким образом. (Бортовой компьютер 1 бортовой компьютер 2)

- 1. выберите STG 56 (радио)
- 2. STG кодирование -> функция 07
- 3. байт 9
- 4. Бит 6

В прямом эфире кодирования инструкции: в работе :)

Подробности изображения после регулировки:

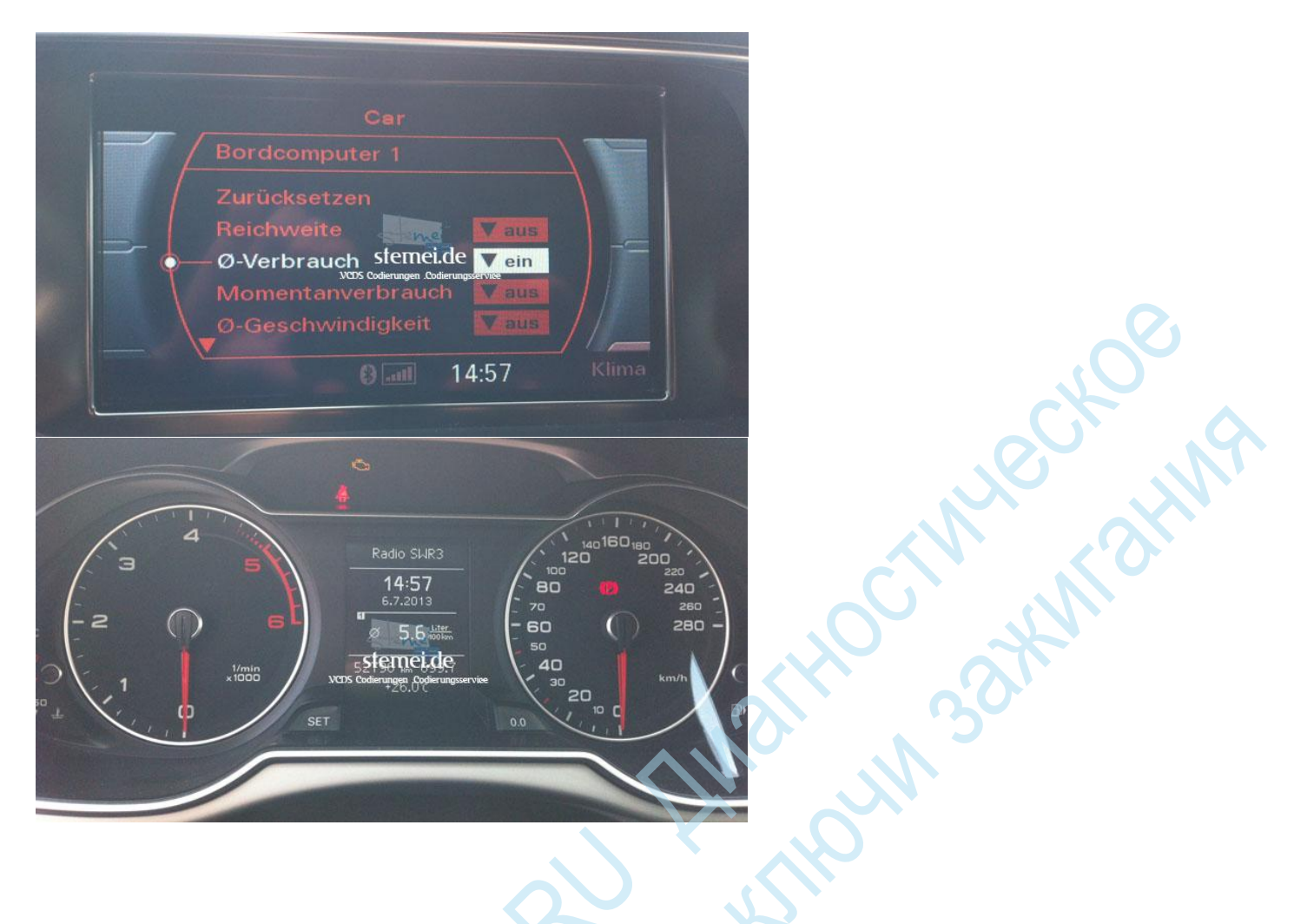

# Включить тест стрелок при включении зажигания NHR CONTRACTION

Следующий код должен быть применен:

- выберите STG 17 (распределительный щит) 1.
- СТГ долго кодирование -> функция 07 2.
- 3. 1 байт
- 4. Бит включения 0